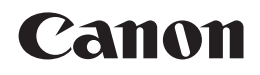

## **PIXMA** iX6560

# Getting Started 入門指南 입문 가이드 คำแนะนำเริ่มต้น

Make sure to read this manual before using the printer. Please keep it in hand for future reference.

確保在使用印表機之前閱讀本手冊。請妥善保管以便日後使用。

프린터를 사용하기 전에 이 설명서를 읽도록 하십시오. 나중에 참고할 수 있도록 이를 가까운 곳에 보관해 두십시오.

กรุณาอ่านคู่มือนี้ก่อนใช้งานเครื่องพิมพ์ และเก็บรักษาคู่มือไว้เพื่อการอ้างอิงในภายหน้า

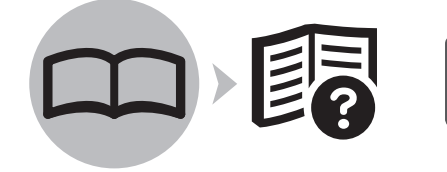

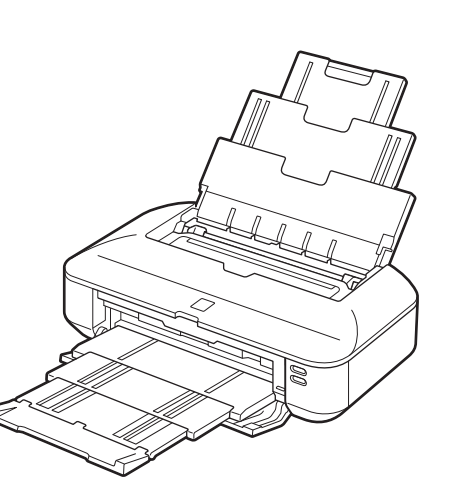

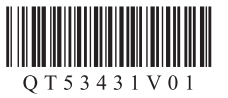

 เครื่องหมายที่ใช้ในเอกสารนี้ ■ 이 문서에서 사용되는 기호 ■ 本文件中使用的符號 Symbols Used in This Document 禁止的操作 금지된 작업입니다. การดำเนินการที่ถูกห้าม Prohibited actions. ขั้นตอนการใช้นี้มีข้อมูลสำคัญรวมอยู่ด้วย 중요한 정보를 포함한 지침입니 Instructions including important 包含重要資訊的說明。 information. • 이 가이드에서 Windows 7 운영 체제는 Windows In this guide, Windows 7 operating system is • 本指南中, Windows 7作業系統簡稱為Windows ในคู่มือนี้ ระบบปฏิบัติการ Windows 7 อ้างอิงเป็น Windows 7以及Windows Vista作業系統簡稱為Windows 7로, Windows Vista 운영 체제는 Windows Vista로 referred to as Windows 7 and Windows Vista 7 และระบบปฏิบัติการ Windows Vista เป็น Windows Vista operating system as Windows Vista. Vista • 표시합니다. ในคู่มือนี้ หน้าจอที่แสดงเป็นระบบปฏิบัติการ Windows 7 本指南中的螢幕基於Windows 7 Home Premium和 • 이 가이드에서 화면은 Windows 7 Home Premium · In this guide, the screens are based on Home Premium และ Mac OS X v.10.6.x (หากไม่จดบอก 및 Mac OS X v.10.6.x를 기준으로 합니다. (특별 Windows 7 Home Premium and Mac OS X Mac OS X v.10.6.x。(除非另有說明,否則這些螢 หน้าจอเหล่านี้เป็นหน้าจอของ Windows 7) 히 명시하지 않은 한, 화면은 Windows 7의 화면 v.10.6.x. (Unless noted otherwise, the screens 幕均為Windows 7環境下的螢幕。) are those of Windows 7.) 입니다.) • Microsoft는 Microsoft Corporation의 등록 상표 Microsoft เป็นเครื่องหมายการค้าจดทะเบียนของ Microsoft · Microsoft is a registered trademark of Microsoft Microsoft為Microsoft Corporation的註冊商標。 입니다. Corporation. • Windows為Microsoft Corporation 在美國和/或其他 Corporation • Windows는 미국 및/또는 기타 국가에서의 · Windows is a trademark or registered trademark 國家/地區的商標或註冊商標。 Windows เป็นเครื่องหมายการค้าหรือเครื่องหมายการค้าจด of Microsoft Corporation in the U.S. and/or other Microsoft Corporation 상표 또는 등록 상표입니다. • Windows Vista為Microsoft Corporation在美國和/或 ทะเบียนของ Microsoft Corporation ในประเทศ countries • Windows Vista는 미국 및/또는 기타 국가에서의 其他國家/地區的商標或註冊商標。 สหรัฐอเมริกา และ/หรือ ในประเทศอื่น ๆ Microsoft Corporation 상표 또는 등록 상표입니다. · Windows Vista is a trademark or registered • Internet Explorer為Microsoft Corporation在美國和/ Windows Vista เป็นเครื่องหมายการค้าหรือ trademark of Microsoft Corporation in the U.S. 或其他國家/地區的商標或註冊商標。 Internet Explorer는 미국 및/또는 기타 국가에서의 and/or other countries • Macintosh和Mac為Apple Inc.在美國和其他國家/ Microsoft Corporation 상표 또는 등록 상표입니다. เครื่องหมายการค้าจดทะเบียนของ Microsoft Corporation · Internet Explorer is a trademark or registered 地區註冊的商標。 • Macintosh 및 Mac은 미국 및 기타 국가에서 등록 ในประเทศสหรัจอเมริกา และ/หรือ ในประเทศอื่น ๆ trademark of Microsoft Corporation in the U.S. 된 Apple Inc.의 상표입니다. • Safari為Apple Inc.在美國和其他國家/地區註冊的 Internet Explorer เป็นเครื่องหมายการค้าหรือ and/or other countries 商標 • Safari는 미국 및 기타 국가에서 등록된 Apple เครื่องหมายการค้าจดทะเบียนของ Microsoft Corporation Macintosh and Mac are trademarks of Apple Inc.의 상표입니다. ในประเทศสหรัจอเมริกา และ/หรือ ในประเทศอื่น ๆ Inc., registered in the U.S. and other countries. Macintosh และ Mac เป็นเครื่องหมายการค้าของ Apple Inc. · Safari is a trademark of Apple Inc., registered in the U.S. and other countries. ซึ่งจดทะเบียนในประเทศสหรัฐอเมริกา และในประเทศอื่น ๆ • Safari เป็นเครื่องหมายการค้าของ Apple Inc. ซึ่งจดทะเบียน ในประเทศสหรัฐอเมริกา และในประเทศอื่น ๆ Model Number: K10362 (iX6560) 型號: K10362 (iX6560) 모델 번호: K10362(iX6560) ชื่อรุ่น: K10362 (iX6560) On-screen manuals can be viewed on a computer. They are included on the **Setup CD-ROM** and are installed during the software installation. Some parts of the manual may be displayed in English. For details on opening the on-screen manuals, refer to page 28.

可以在電腦上檢視電子手冊。它們包含在**安裝光碟**中,在軟體安裝過程中安裝。手冊部分內容可能以英文顯示。關於開啟電子手冊的詳細資訊,請參閱第28頁。

전자 안내서는 컴퓨터에서 볼 수 있습니다. 이는 Setup CD-ROM에 포함되어 있으며 소프트웨어 설치 중에 설치됩니다. 설명서의 일부분 내용이 영어로 표시될 수 있습니다. 전자 안내서를 여는 데 대한 자세한 내용은 28페이지를 참조하십시오.

คุณสามารถมุมมองคู่มีออิเล็กทรอนิคส์ได้บนคอมพิวเตอร์ ทั้งนี้มีอยู่บน Setup CD-ROM และจะถูกติดตั้งในระหว่างการติดตั้งซอฟต์แวร์ คู่มีอบางส่วนอาจแสดงขึ้นเป็นภาษาอังกฤษ ดูรายละเอียดเกี่ยวกับการเปิดคู่มีออิเล็กทรอนิคส์ในหน้า 28

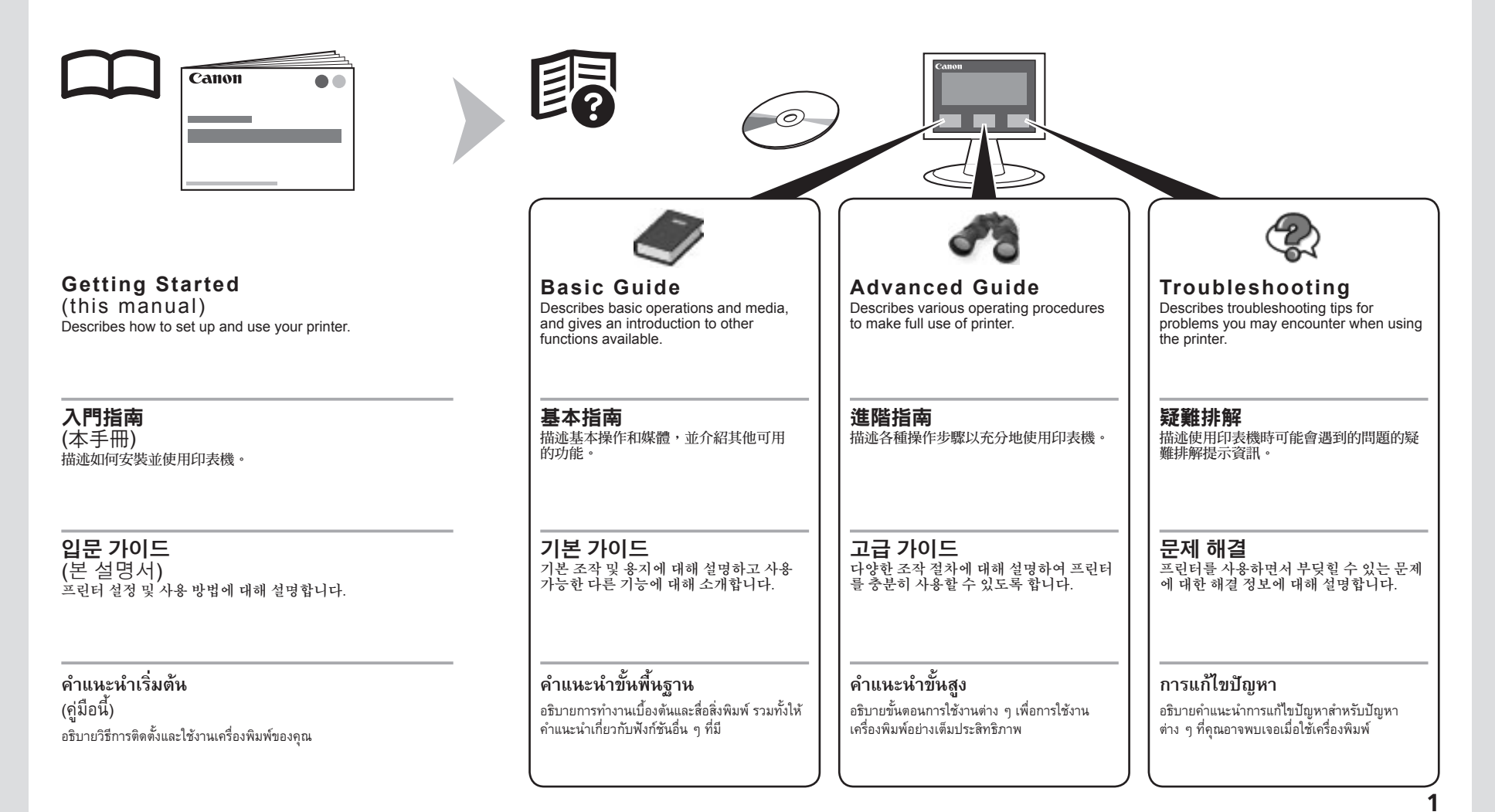

## Contents

Preparation P.3
 Install the Print Head P.7
 Install the Ink Tanks P.11

- 4 Load Paper P.15
- 5 Install the Software P.16
- 6 Application Software P.28
- 7 Try Using the Printer P.30 Print Photos from a Computer P.30
- 8 Specifications P.33

|   | 目錄                           |
|---|------------------------------|
| 1 | 準備工作 P.3                     |
| 2 | 安裝列印頭 P.7                    |
| 3 | 安裝墨水盒 P.11                   |
| 4 | 載入紙張 P.15                    |
| 5 | 安裝軟體 P.16                    |
| 6 | 應用程式軟體 P.28                  |
| 7 | 嘗試使用印表機 P.30<br>從電腦列印相片 P.30 |
| 8 | 規格 P.34                      |

## ■ 목차

| _ |   |                   |
|---|---|-------------------|
|   | 1 | 준비 P.3            |
|   | 2 | 프린트 헤드 설치 P.7     |
|   | 3 | 잉크 탱크 설치 P.11     |
|   | 4 | 용지 로드 P.15        |
|   | 5 | 소프트웨어 설치 P.16     |
|   | 6 | 어플리케이션 소프트웨어 P.28 |
|   | 7 | 프린터 사용해 보기 P.30   |
|   |   | 컴퓨터에서 사진 인쇄 P.30  |
|   | 8 | 사양 <b>P.35</b>    |

## ∎ สารบัญ

- 1 การจัดเตรียม P.3
- 2 ติดตั้ง หัวพิมพ์ P.7
- 3 ติดตั้ง ตลับหมึก P.11
- 4 ป้อนกระดาษ P.15
- 5 ติดตั้งซอฟต์แวร์ P.16
- 6 แอพพลิเคชั่นซอฟต์แวร์ P.28
- 7 ลองใช้เครื่องพิมพ์ P.30 พิมพ์ภาพถ่ายจากคอมพิวเตอร์ P.30
- 8 ข้อมูลทางเทคนิค P.36

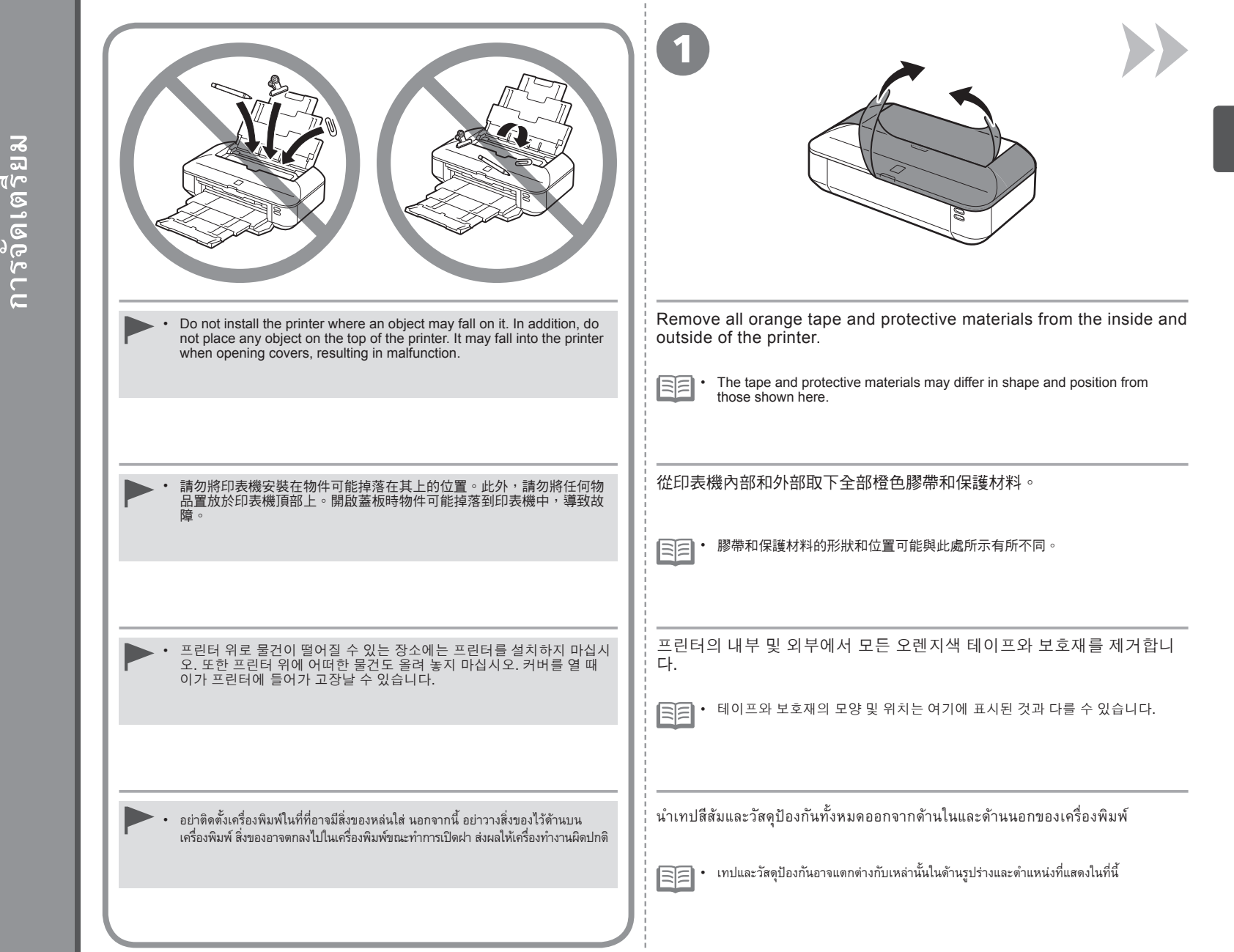

<u>Preparati</u>

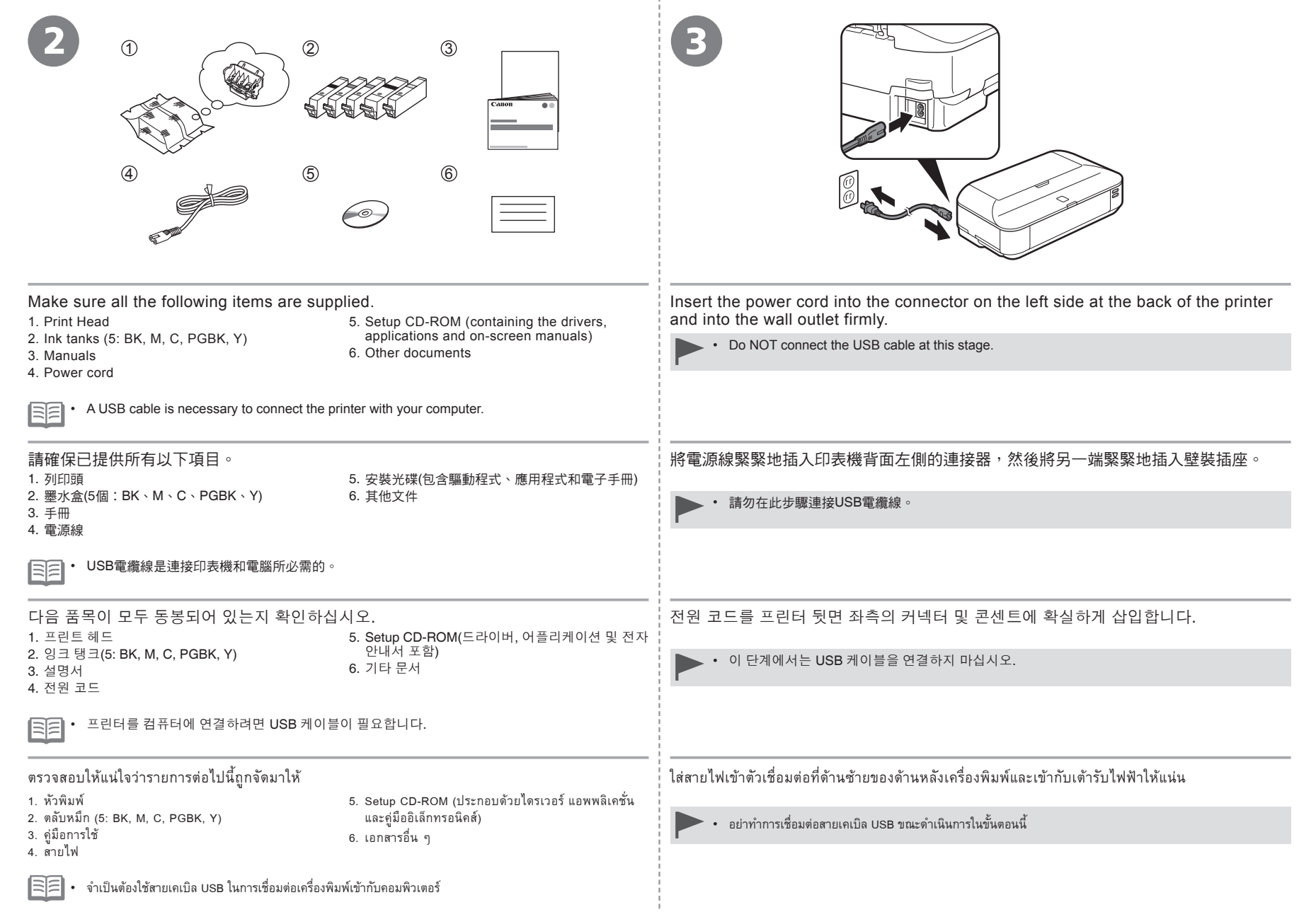

| Press the <b>ON</b> button (A) to turn on the printer.                                                                             | Make sure that the lamp (B) of the <b>ON</b> button lights blue. |
|----------------------------------------------------------------------------------------------------|------------------------------------------------------------------|
| • It takes about 5 seconds for the <b>ON</b> button to work after the power cord is plugged in.                                    |                                                                  |
| 按電源按鈕(A)開啟印表機。                                                                                                    | 確保 <b>電源</b> 按鈕的指示燈(B)亮起藍色。                                      |
| 전원 버튼(A)을 눌러 프린터를 켭니다.<br>전원 코드를 연결한 후 전원 버튼이 켜질 때까지 약 5초 정도 소요됩니다.                                                                | <b>전원</b> 버튼의 램프(B)가 파란색으로 켜져 있는지 확인하십시오.                        |
| กดปุ่ม <b>ON</b> (A) เพื่อเปิดเครื่องพิมพ์<br>โฮโฮ • ใช้เวลาประมาณ 5 วินาทีสำหรับปุ่ม <b>ON</b> เพื่อทำงานหลังจากสายไฟถูกเสียบเข้า | ตรวจสอบว่าสัญญาณไฟ (B) ของปุ่ม <b>ON</b> ติดสว่างเป็นสีน้ำเงิน   |

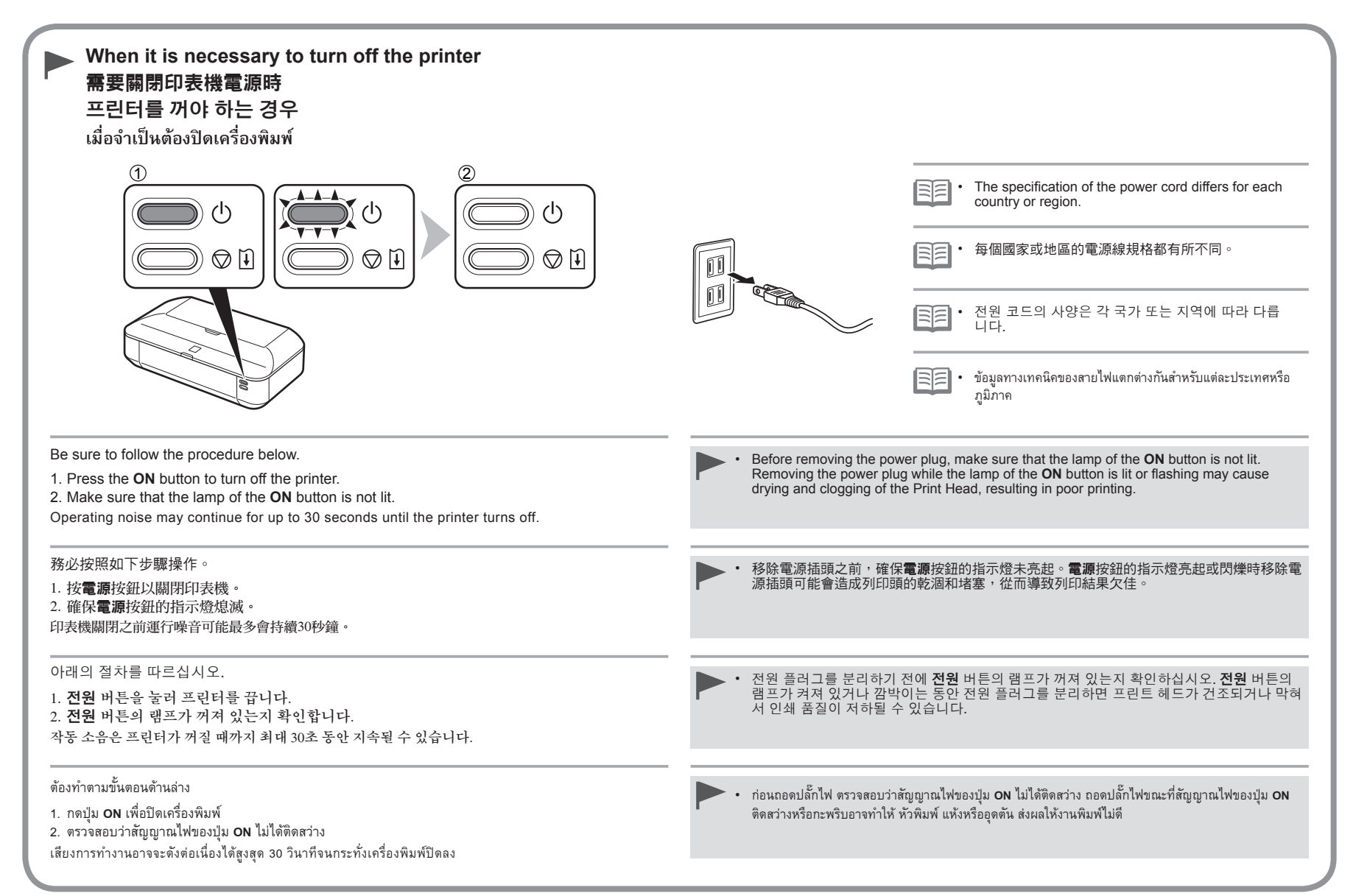

Install the Print Head 安装列印頭 王린트 헤드 설치 <sup>ติดตั้ง ทัวพิมพ์</sup>

| Open the Front Cover (A). | Open the Top Cover (B). |
|---------------------------|-------------------------|
| 開啟前蓋(A)。                  | 開啟上蓋(B)。                |
| 앞면 커버(A)를 엽니다.            | 상단 커버(B)를 엽니다.          |
| เปิด ฝาครอบด้านหน้า (A)   | เปิด ฝาครอบด้านบน (B)   |

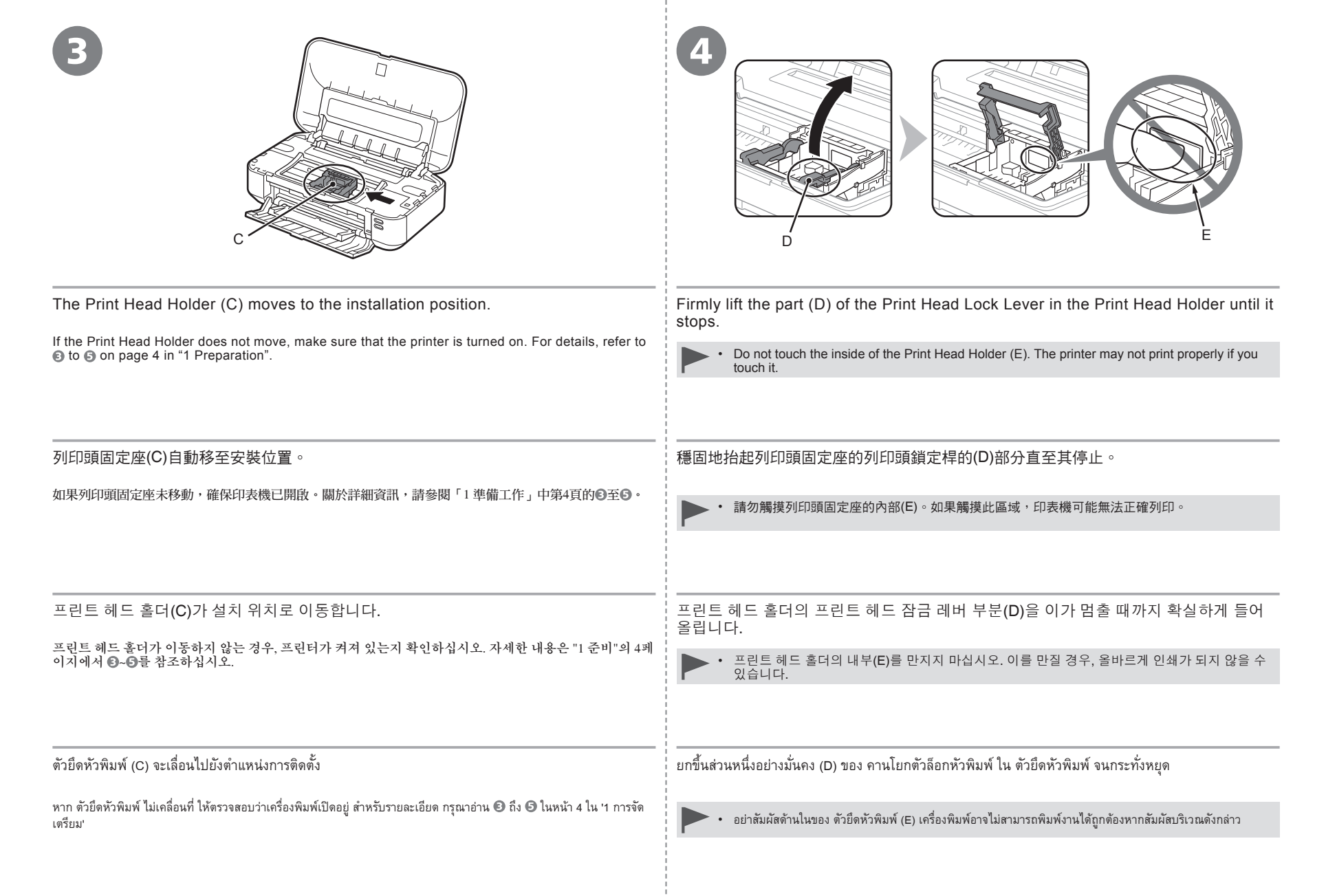

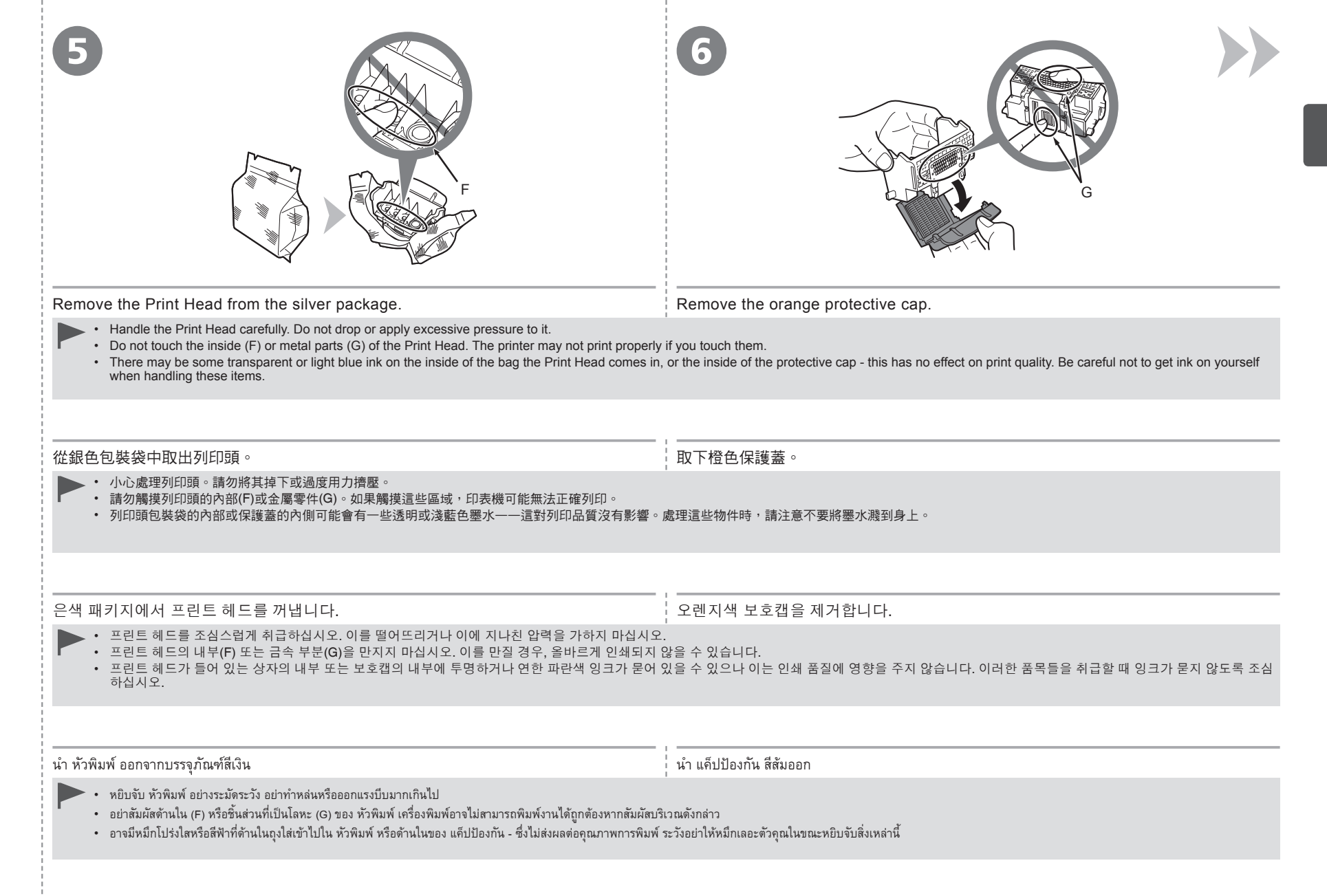

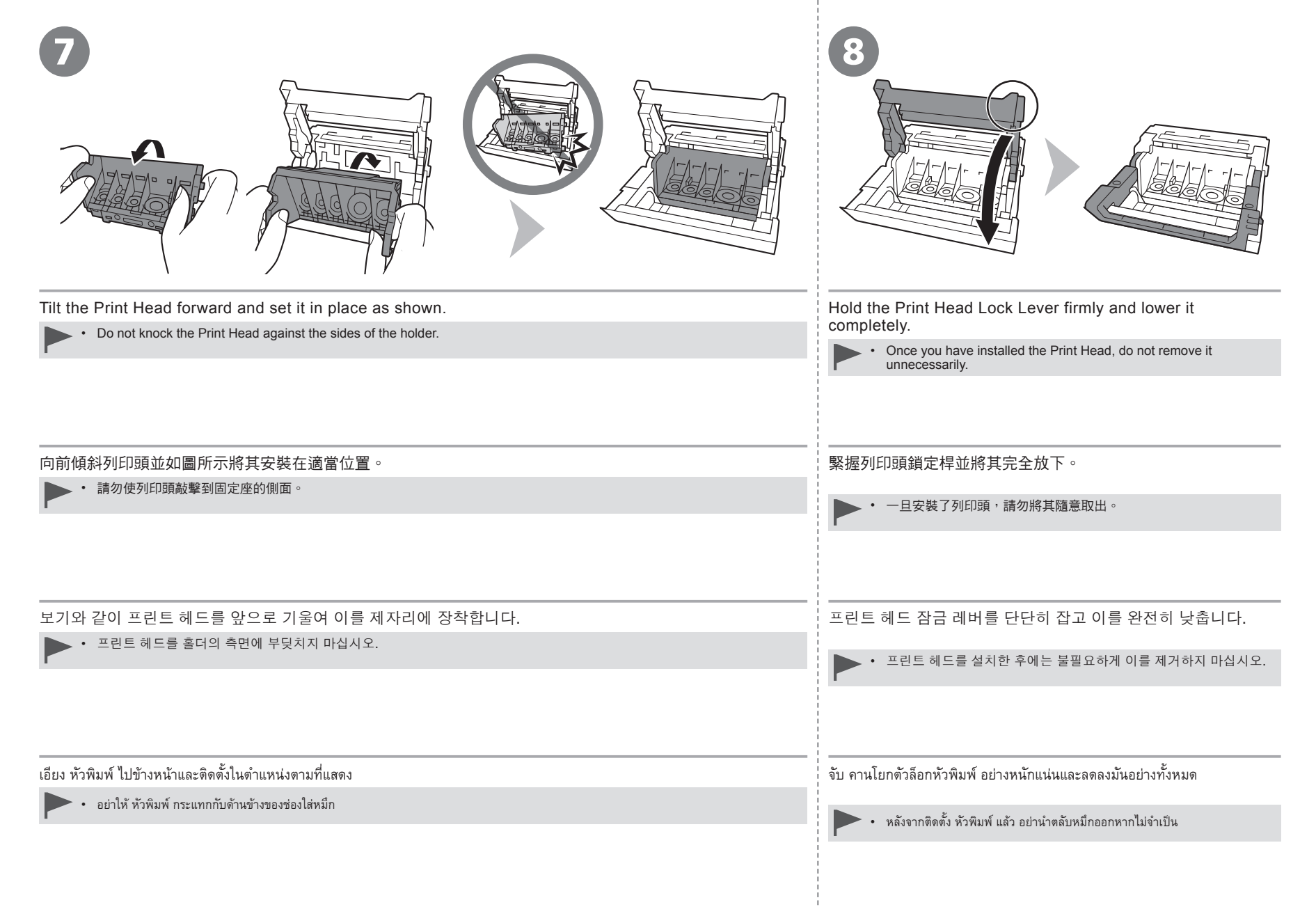

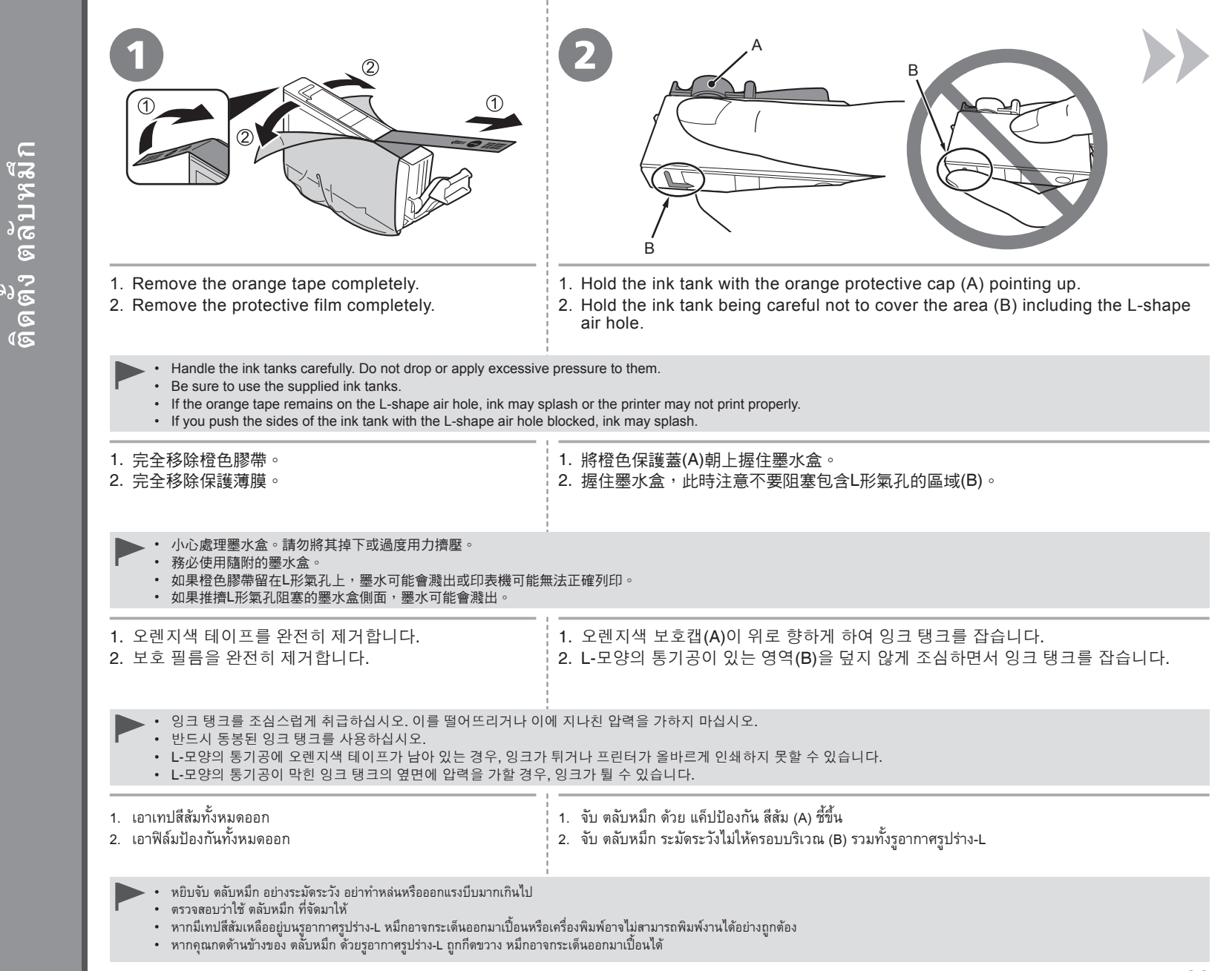

| Hold the ink tank by its sides and slowly twist the orange protective cap 90 degrees horizontally to remove it off.                                                                                    | Tilt the ink tank, then insert it under the label and against the back end of the slot.<br>Make sure that the color of the label matches the ink tank. |
|----------------------------------------------------------------------------------------------------|----------------------------------------------------------------------------------------------------|
| <ul> <li>Do not push the sides of the ink tank.</li> <li>Do not touch the inside (C) of the orange protective cap or the open ink port (D). The ink may stain your hands if you touch them.</li> </ul> |                                                                                                    |
| 握住墨水盒的側面並慢慢地水平90度旋轉橙色保護蓋將其取下。                                                                                                    | 傾斜墨水盒,然後將其插入到標籤下面並使其緊靠插槽的後端。                                                                                                    |
| 請勿推擠墨水盒側面。                                                                                                    | 確保標籤的色彩與墨水盒一致。                                                                                                    |
| ・請勿觸摸橙色保護蓋的內部(C)或敞開的墨水埠(D)。如果觸摸這些區域,墨水可能弄髒雙手。                                                                                                    |                                                                                                    |
| 이크 탱크의 옆면을 잡고 오렌지색 보호캡을 수평 방향으로 90도 천천히 비틀어 제거합<br>니다.                                                                                                    | 잉크 탱크를 기울인 다음 레이블 하단에 삽입하고 슬롯의 뒷부분에 밀착합니다.                                                                                                    |
| 잉크 탱크의 옆면에 압력을 가하지 마십시오.                                                                                                    | 레이블 컬러가 잉크 탱크와 일치하는지 확인하십시오.                                                                                                    |
| <ul> <li>오렌지색 보호캡의 내부(C)를 만지거나 잉크 포트(D)를 열지 마십시오. 이를 만질 경우 손에 잉<br/>크가 묻을 수 있습니다.</li> </ul>                                                                                                    |                                                                                                    |
| จับ ตลับหมึก ด้านข้างและค่อย ๆ เกลียว แค็ปป้องกัน สีส้ม 90 องศาในแนวนอนเพื่อนำออกไป                                                                                                    | เอียง ตลับหมึก จากนั้นใส่เข้าไปใต้ฉลากและให้ชิดกับด้านหลังสุดของช่อง                                                                                   |
| วปรรวภัณฑักษากา สภัพษศึก                                                                                                    | ตรวจสอบให้แน่ใจว่าสีของฉลากตรงกับ ตลับหมึก                                                                                                    |
| อย แพพ เหษางของ พลบหมา<br>อย่าสัมผัสด้านใน แล็ปป้องกัน (C) สีส้ม หรือเปิดพอร์ตหมึก (D) หมึกอาจเปื้อนมือของคุณหากสัมผัสมัน                                                                              |                                                                                                    |

÷

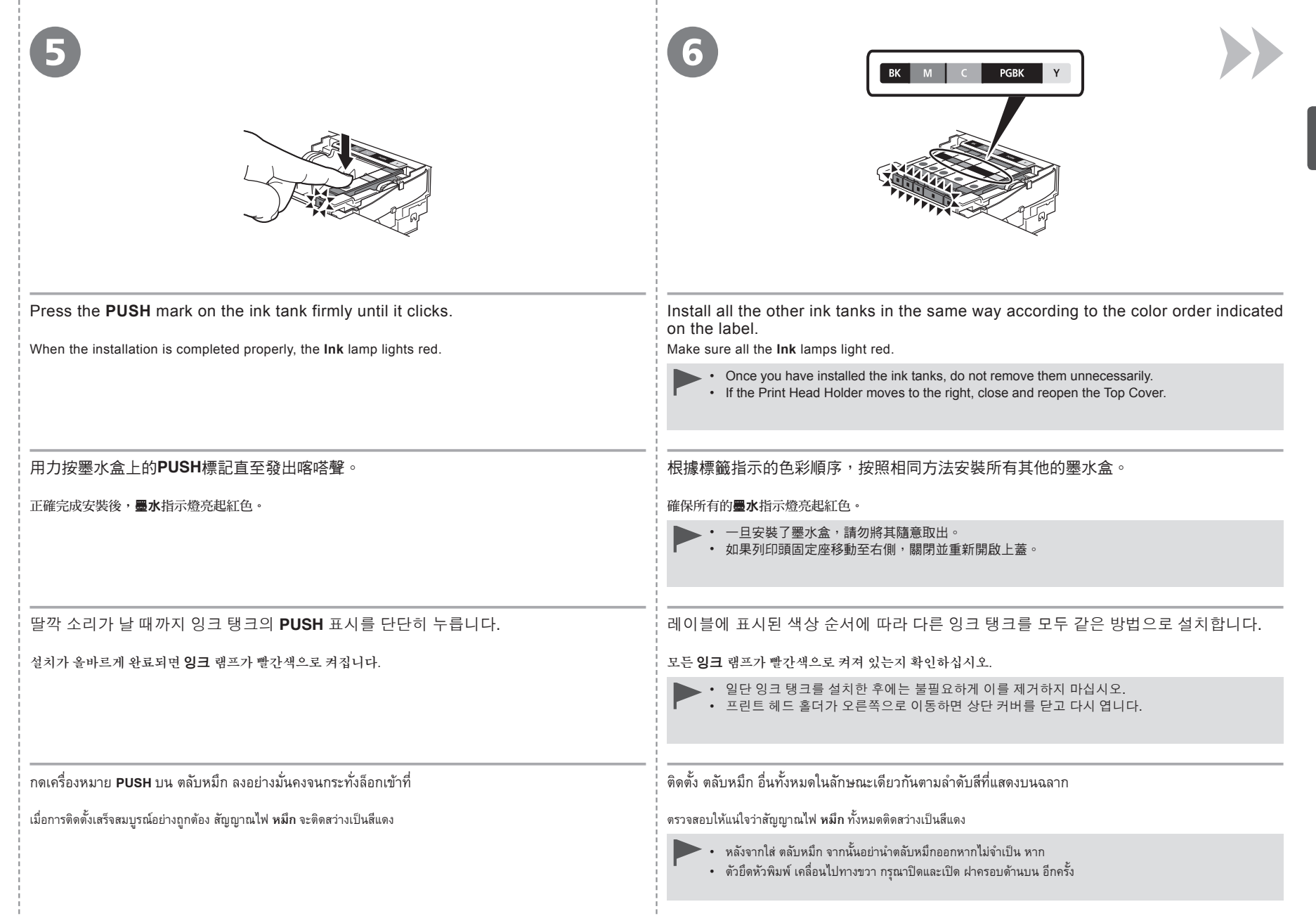

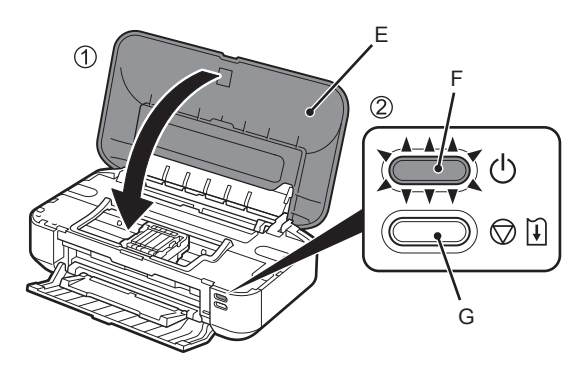

1. Close the Top Cover (E).

2. Wait for about 4 to 5 minutes until the lamp of the ON button (blue) (F) stops flashing and stays lit, then proceed to the next step.

The printer may make some operating noises when preparing to print. This is normal operation.

• If the Alarm lamp (G) flashes orange, make sure that the Print Head and the ink tanks are correctly installed.

## 1. 關閉上蓋(E)。

2. 等待大約4至5分鐘,直到電源按鈕指示燈(藍色)(F)停止閃爍並持續亮起,然後繼續執行下一步。

列印機準備列印時可能會發出一些運行噪音。這是正常的運行。

▶•如果警告指示燈(G)閃爍橙色,確保列印頭和墨水盒已正確地安裝。

1. 상단 커버(E)를 닫습니다.

2. 전원 버튼의 램프(파란색)(F)가 깜박임을 멈추고 완전히 켜질 때가지 약 4~5분 정도 기다린 후 다음 단계로 이동합니다.

인쇄를 준비할 때 프린터에서 약간의 작동 소음이 발생할 수 있습니다. 이는 정상적인 작동 현상입니다.

• 알람 램프(G)가 오렌지색으로 깜박이는 경우, 프린트 헤드 및 잉크 탱크가 정확하게 설치되었는지 확인하십시오.

1. ปิด ฝาครอบด้านบน (E)

2. รอประมาณ 4 ถึง 5 นาที่จนกระทั่งสัญญาณไฟของปุ่ม **ON** (สีน้ำเงิน) (F) หยุดกะพริบและติดสว่าง จากนั้นดำเนินขั้นตอนถัดไป

เครื่องพิมพ์อาจมีเสียงการทำงานเมื่อเตรียมการพิมพ์ ซึ่งเป็นการทำงานปกติ

• หากสัญญาณไฟ **เตือน** (G) กะพริบเป็นสีส้ม ตรวจสอบว่าทำการติดตั้ง หัวพิมพ์ และ ตลับหมึก อย่างถูกต้อง

| ป้อนกระดาษ |                                                                                      | 2                                                         | 3                                                                                                    |                                                                                                    |
|------------|--------------------------------------------------------------------------------------|-----------------------------------------------------------|----------------------------------------------------------------------------------------------------|----------------------------------------------------------------------------------------------------|
| *          | Extend the Paper<br>Support (A).<br>Make sure that the Paper<br>Support (B) is open. | Move the Paper Guides<br>(C) to both edges.               | Load A4 or Letter-sized plain<br>paper in the center of the Rear<br>Tray (D).<br>Load paper in portrait orientation with<br>the printing side facing up. | <ul> <li>Slide the left and right Paper Guides against both edges of the paper.</li> <li>Make sure that the height of the paper stack does not exceed the line (E).</li> <li>For details on how to handle paper, refer to "Loading Paper" in the on-screen manual: Basic Guide after installation is complete.</li> </ul> |
|            | 擴展托紙架(A)。<br>確保托紙架(B)已開啟。                                                            | 移動紙張導引器(C)到兩側<br>邊緣。                                      | 在後端托盤(D)中央載入A4或Letter<br>大小的一般紙張。<br>將紙張列印面向上縱向載入。                                                                                                    | 滑動左右紙張導引器使其緊靠紙張的兩側邊緣。<br>確保紙疊高度未超過標記線(E)。<br>副於如何處理紙張的詳細資訊,請在安裝完成後參<br>閱電子手冊:《基本指南》中的「載入紙張」。                                                                                                    |
|            | 용지 받침대(A)를 폅니다.<br>용지 받침대(B)가 열려 있는지 확<br>인하십시오.                                     | 용지 가이드( <b>C</b> )를 양쪽 가<br>장자리로 이동합니다.                   | 뒷면 트레이(D)의 가운데에 A4 또<br>는 Letter 크기의 보통 용지를 로드<br>합니다.<br>인쇄면이 위로 향하게 하여 용지를 세로 방<br>향으로 로드합니다.                                                          | 왼쪽과 오른쪽의 용지 가이드를 용지의 양쪽 가장<br>자리에 맞게 밉니다.<br>용지 더미의 높이가 선(E)을 초과하지 않았는지 확인하십시<br>오.<br>용지 취급 방법에 대한 자세한 내용은 설치 완료<br>후 <b>기본 가이드</b> 안내서에서 "용지 로드하기"를 참<br>조하십시오.                                                                                                    |
|            | ยึด ฐานรองกระดาษ (A) ออกไป<br>ตรวจสอบว่า ฐานรองกระดาษ (B) เปิด<br>อยู่               | ——<br>เดื่อน แถบกำหนดแนวกระดาษ (C)<br>จนชิดขอบทั้งสองด้าน | <br>ป้อนกระดาษธรรมดาขนาด A4 หรือ Letter<br>ในกึ่งกลางของ เทรย์ด้านหลัง (D)<br>ป้อนกระดาษในแนวตั้งโดยหันด้านที่จะพิมพ์ขึ้น                                | เลื่อนด้านซ้ายและด้านขวา แถบกำหนดแนวกระดาษ ให้ชิดกับ<br>ขอบกระดาษทั้งสองด้าน<br>ตรวจสอบว่าความสูงของปีกกระดาษไม่เกินเส้น (E)<br>ดูรายละเอียดการจัดการเกี่ยวกับกระดาษได้จาก 'การป้อน<br>กระดาษ' ในคู่มืออิเล็กทรอนิคส์: คำแนะนำขั้นพื้นฐาน หลัง<br>จากการติดตั้งเสร็จสิ้น                                                  |

4

Load Paper 載入紙張 요지 로드 <u>ติดตั้งซอฟต์แวร์</u>

| Do not connect the USB cable yet.<br>請勿連接USB電纜線。<br>아직 USB 케이블을 연결하지 마십시오.<br>อย่าเชื่อมต่อสายเคเบิล USB                                                                                                    |                                                                                                    |
|----------------------------------------------------------------------------------------------------|----------------------------------------------------------------------------------------------------|
|                                                                                                    |                                                                                                    |
| To use the printer by connecting it to a computer, software<br>including the drivers needs to be copied (installed) to the<br>computer's hard disk. The installation process takes about 20<br>minutes. (The installation time varies depending on the computer<br>environment or the number of application software to be installed.)                                                                                                    | 要透過連接至電腦使用印表機,需要將包括驅動程式在內的軟體複<br>製(安裝)至電腦的硬碟。安裝過程大約需要20分鐘。(根據電腦環境<br>或要安裝的應用程式軟體數量的不同,安裝時間也會有所不同。)                                                                                                    |
| <ul> <li>Quit all running applications before installation.</li> <li>Log on as the administrator (or a member of the Administrators group).</li> <li>Do not switch users during the installation process.</li> <li>Internet connection may be required during the installation. Connection fees may apply. Consult the internet service provider.</li> <li>It may be necessary to restart your computer during the installation process. Follow the on-screen instructions and do not remove the Setup CD-ROM during restart.<br/>The installation resumes once your computer has restarted.</li> <li>For the system requirements, refer to "8 Specifications".</li> </ul> | <ul> <li>安裝之前退出所有正在運行的應用程式。</li> <li>以管理員(或管理員組成員)身分登入。</li> <li>請勿在安裝過程中切換使用者。</li> <li>在安裝過程中可能需要連接網際網路。可能會發生連接費用。請諮詢網際<br/>網路服務提供商。</li> <li>在安裝過程中,可能需要重新啟動電腦。在安裝過程中,可能需要重新啟<br/>動電腦。按照螢幕上的說明進行操作,並且請勿在重新啟動過程中取出<b>安</b><br/>裝光碟。<br/>一旦電腦重新啟動,安裝會繼續進行。</li> <li>關於系統要求,請參閱「8 規格」。</li> </ul>                                                                                                    |
| 컴퓨터에 연결하여 프린터를 사용하려면 드라이버를 포함한 소프<br>트웨어를 컴퓨터의 하드 디스크에 복사(설치)하여야 합니다. 설치<br>과정은 약 20분 정도 소요됩니다. (설치 시간은 컴퓨터 환경이나 설<br>치할 어플리케이션 소프트웨어 개수에 따라 다릅니다.)                                                                                                    | เมื่อต้องการใช้เครื่องพิมพ์ด้วยการเชื่อมต่อกับคอมพิวเตอร์ จะต้องคัดลอก (ติดตั้ง)<br>ซอฟต์แวร์ รวมทั้งไดรเวอร์ ไปยังฮาร์ดดิสก์ของคอมพิวเตอร์ ขั้นตอนการติดตั้งใช้เวลา<br>ประมาณ 20 นาที (เวลาการติดตั้งจะแตกต่างกันไปขึ้นอยู่กับภาวะแวดล้อมของ<br>คอมพิวเตอร์หรือจำนวนแอพพลิเคชั่นซอฟต์แวร์ที่ถูกติดตั้ง)                                                                                                    |
| <ul> <li>설치하기 전에 실행 중인 모든 어플리케이션을 종료하십시오.</li> <li>관리자(또는 관리자 그룹의 구성원)로 로그온하십시오.</li> <li>설치 진행 중에 사용자를 전환하지 마십시오.</li> <li>설치 중에 인터넷 연결이 필요할 수 있습니다. 연결 비용이 부과될 수 있습니다. 인터넷 서비스 공급업체에 문의하십시오.</li> <li>설치 진행 중에 컴퓨터를 다시 시작해야 할 수 있습니다. 화면의 설명을 따르고 다시 시작하는 동안 Setup CD-ROM을 제거하지 마십시오.<br/>컴퓨터를 다시 시작하면 설치가 계속됩니다.</li> <li>시스템 요구 사항에 대한 내용은 "8 사양"을 참조하십시오.</li> </ul>                                                                                                    | <ul> <li>ออกจากแอพพลิเคชั่นที่ใช้งานอยู่ทั้งหมดก่อนทำการติดตั้ง</li> <li>ลือกออนในฐานะผู้ดูแลระบบ (หรือสมาชิกในกลุ่มผู้ดูแลระบบ)</li> <li>ห้ามสลับสิทธิ์ผู้ใช้ระหว่างการติดตั้ง</li> <li>อาจต้องการการเชื่อมต่ออินเทอร์เน็ตระหว่างการติดตั้ง อาจเสียค่าบริการเชื่อมต่อ ปรึกษาผู้ให้<br/>บริการอินเทอร์เน็ต</li> <li>อาจจำเป็นต้องเริ่มคอมพิวเตอร์ใหม่ในระหว่างขั้นตอนการติดตั้ง ปฏิบัติตามคำแนะนำบนหน้า<br/>จอ และอย่านำ Setup CD-ROM ออกระหว่างเริ่มคอมพิวเตอร์ใหม่<br/>การติดตั้งจะดำเนินการต่อเมื่อคอมพิวเตอร์ทำการเริ่มใหม่แล้ว</li> <li>สำหรับเงื่อนไขทางระบบ ดูรายละเอียดที่ '8 ข้อมูลทางเทคนิค'</li> </ul> |

| Windows<br>If the USB cable is connected befo<br>如果在安裝軟體之前連接了USB電纜<br>소프트웨어를 설치하기 전에 USB 케<br>หากเชื่อมต่อสายเคเบิล USB ก่อนการติดตั้งร                                                                                                    | ore the software is installed<br>線<br>이블이 연결된 경우<br>ชอฟต์แวร์                                                                                                    | Easy-WebPrint EX<br>Easy-WebPrint EX<br>Easy-WebPrint EX<br>Easy-WebPrint EX                                                                                                    |
|----------------------------------------------------------------------------------------------------|----------------------------------------------------------------------------------------------------|----------------------------------------------------------------------------------------------------|
| Found New Hardware     Windows needs to install driver software for your     series     Locate and install driver software (recommended)     Windows will guide you through the process of installing driver software     for your device.     Ask me again later     Windows will ask again the net time you plug in your device or log on.     Your device will not function until you install driver software. | <ul> <li>For Windows 7</li> <li>1. Remove the USB cable connected to your computer.</li> <li>2. Proceed to ① on page 18.</li> <li>For Windows Vista/Windows XP</li> <li>This dialog box may appear.</li> <li>1. Remove the USB cable connected to your computer.<br/>If the dialog box closes, proceed to ① on page 18.</li> <li>2. Click Cancel.</li> <li>3. Proceed to ① on page 18.</li> </ul>                  | Easy-WebPrint EX is Web print<br>software that is installed on the<br>computer when installing the supplied<br>software. Internet Explorer 7 or later<br>(Windows) or Safari 4 or later (Mac<br>OS X v.10.5 or later) is required<br>to use this software. An Internet<br>connection is required for installation. |
| Cancel                                                                                                    | <ul> <li> <b>對於Windows 7</b> <ol> <li>移除連接至電腦的USB電纜線。                 </li> <li>總續執行第18頁的①。                 </li> <li> </li> <li> </li> <li> </li> <li> </li> <li> </li> <li> </li> <li> </li> <li> </li> <li> </li> <li> </li> <li> </li> <li> </li> <li> </li> <li> </li> <li> </li> <li> </li> <li> </li> <li> </li> <li> </li> <li> </li> <li> </li> <li> </li> <li> </li> <li> </li> <li></li></ol></li></ul> | Easy-WebPrint EX是安裝隨附軟體時安裝<br>在電腦上的網頁列印軟體。需要安裝<br>Internet Explorer 7或更新版本(Windows)<br>或Safari 4或更新版本(Mac OS X v.10.5或<br>更新版本)才能使用此軟體。需要連接網<br>際網路進行安裝。                                                                                                    |
|                                                                                                    | <ul> <li>Windows 7의 경우</li> <li>1. 컴퓨터에 연결된 USB 케이블을 제거합니다.</li> <li>2. 18페이지의 ①로 이동합니다.</li> <li>Windows Vista/Windows XP의 경우</li> <li>이 대화 상자가 나타날 수 있습니다.</li> <li>1. 컴퓨터에 연결된 USB 케이블을 제거합니다.<br/>대화 상자가 닫히면 18페이지의 ①로 이동하십시오.</li> <li>2. 취소(Cancel)를 클릭합니다.</li> <li>3. 18페이지의 ①로 이동합니다.</li> </ul>                                                                                                    | Easy-WebPrint EX는 제공된 소프트웨어<br>를 설치할 때 컴퓨터에 설치되는 웹 인<br>쇄 소프트웨어입니다. 이 소프트웨어<br>를 사용하려면 Internet Explore 7 이상<br>(Windows) 또는 Safari 4 이상(Mac OS X<br>v.10.5 이상)이 필요합니다. 설치에 인터<br>넷 연결이 필요합니다.                                                                                                    |
|                                                                                                    | สำหรับ Windows 7<br>1. ถอดสายเคเบิล USB ที่เชื่อมต่อกับคอมพิวเตอร์ของคุณ<br>2. ให้ไปยัง ๋ ในหน้า 18<br>สำหรับ Windows Vista/Windows XP<br>ไดอะล็อกบ็อกซ์นี้อาจปรากฏขึ้น<br>1. ถอดสายเคเบิล USB ที่เชื่อมต่อกับคอมพิวเตอร์ของคุณ<br>หากไดอะล็อกบ็อกซ์ปิดอยู่ ให้ไปยัง ๋ ในหน้า 18<br>2. คลิก ยกเลิก(Cancel)<br>3. ไฟ้ไปยัง ๋ ในหน้า 18                                                                              | Easy-WebPrint EX เป็นชอฟต์แวร์พิมพ์เว็บที่ถูก<br>ติดตั้งบนคอมพิวเตอร์เมื่อติดตั้งชอฟต์แวร์ที่จัดมา<br>ให้ Internet Explorer 7 หรือขึ้นไป (Windows)<br>หรือ Safari 4 หรือขึ้นไป (Mac OS X v.10.5 หรือ<br>ขึ้นไป) เป็นที่ต้องการเพื่อใช้ชอฟต์แวร์นี้ ต้องการ<br>การเชื่อมต่ออินเทอร์เน็ตสำหรับการติดตั้ง             |

|                                                                                                    | 2                                                                                                    |                                                                                                    |
|----------------------------------------------------------------------------------------------------|----------------------------------------------------------------------------------------------------|----------------------------------------------------------------------------------------------------|
| Press the <b>ON</b> button (A) to TURN OFF THE PRINTER.<br>Operating noise may continue for up to 30 seconds until the printer turns off.<br>• Do not connect the printer to the computer with the USB cable yet. If it is already connected, disconnect the USB cable from the computer. | <ol> <li>Make sure that the printer has turned off.</li> <li>Turn on the computer.</li> <li>Insert the Setup CD-ROM into the CD-ROM drive.</li> </ol> If you are using Windows, the setup program starts automatically. | For Windows If the program does not start automatically, double-click the CD-ROM icon in Computer or My Computer. When the CD-ROM contents appear, double-click MSETUP4. EXE.                                  |
| 按電源按鈕(A)以關閉印表機。<br>印表機關閉之前運行噪音可能最多會持續30秒鐘。<br>.請勿使用USB電纜線將印表機連接至電腦。如果已連接,<br>請從電腦斷開USB電纜線。                                                                                                    | <ol> <li>確保印表機已關閉。</li> <li>開啟電腦。</li> <li>將安裝光碟插入光碟機。</li> <li>如果正在使用Windows,安裝程式會自動啟動。</li> </ol>                                                                                                    | <ul> <li>對於Windows</li> <li>如果程式未自動啟動,按兩下電腦(Computer)或我的電腦<br/>(My Computer)中的光碟圖示。出現光碟內容時,按兩下<br/>MSETUP4.EXE。</li> </ul>                                                                                     |
| 전원 버튼(A)을 눌러 프린터를 끕니다.<br>작동 소음은 프린터가 꺼질 때까지 최대 30초 동안 지속될 수 있습니다.<br>▶ 아직 USB 케이블로 프린터를 컴퓨터에 연결하지 마십시<br>오. 이미 연결한 경우, 컴퓨터에서 USB 케이블을 분리하<br>십시오.                                                                                                    | <ol> <li>프린터가 꺼졌는지 확인합니다.</li> <li>컴퓨터를 켭니다.</li> <li>CD-ROM 드라이브에 Setup CD-ROM을 넣습니다.</li> <li>Windows를 사용하는 경우, 설치 프로그램이 자동으로 시작됩니다.</li> </ol>                                                                       | Windows의 경우           • 프로그램이 자동으로 시작되지 않으면 컴퓨터(Computer)<br>또는 내 컴퓨터(My Computer)에서 CD-ROM 아이콘을<br>더블 클릭합니다. CD-ROM 내용이 나타나면 MSETUP4.<br>EXE를 더블 클릭합니다.                                                       |
| กดปุ่ม <b>ON</b> (A) เพื่อปิดเครื่องพิมพ์<br>เสียงการทำงานอาจจะดังต่อเนื่องได้สูงสุด 30 วินาทีจนกระทั่งเครื่องพิมพ์ปิดลง                                                                                                    | <ol> <li>ตรวจสอบว่าเครื่องพิมพ์ปิดอยู่</li> <li>เปิดคอมพิวเตอร์</li> <li>ใส่แผ่น Setup CD-ROM ในไดรฟ์ CD-ROM</li> <li>ทากคุณกำลังใช้ Windows โปรแกรมติดตั้งจะเริ่มทำงานโดยอัตโนมัติ</li> </ol>                          | สำหรับ Windows<br>• หากโปรแกรมไม่เริ่มทำงานโดยอัตโนมัติ ดับเบิลคลิกที่ไอคอน CD-ROM<br>ใน คอมพิวเตอร์(Computer) หรือ คอมพิวเตอร์ของฉัน(My Computer)<br>เมื่อข้อมูลใน CD-ROM แสดงขึ้น ดับเบิลคลิกที่ MSETUP4.EXE |

|          | B Windows 7/Windows Vis                                                                                                    | taWindows XP 🖚 🕢                                                                                                    | Click <b>Run Msetup4.exe</b> on the <b>AutoPlay</b> screen, then click <b>Yes</b> or <b>Continue</b> on the <b>User Account Control</b> dialog box.                                                                                                    |  |
|----------|----------------------------------------------------------------------------------------------------|----------------------------------------------------------------------------------------------------|----------------------------------------------------------------------------------------------------|--|
| S        |                                                                                                    |                                                                                                    | If the User Account Control dialog box reappears in following steps, click Yes or Continue.                                                                                                    |  |
| do X     | AutoPlay  DVD RW Drive (E) CANON_U  Always do this for software and games:                                                                                             | User Account Control  Do you want to allow the following program to make changes to this computer?  Program name. Casen I Step CD-RDM  Program name for the program is the program is the | 在 <b>自動播放(AutoPlay)</b> 螢幕上按一下 <b>執行Msetup4.exe(Run Msetup4.exe)</b> ,<br>然後在 <b>使用者帳戶控制(User Account Control)</b> 對話方塊上按一下 <b>是(Yes)</b><br>或 <b>繼續(Continue)</b> 。<br>如果在後續步驟中重複出現使用者帳戶控制(User Account Control)對話方塊,按一下是<br>(Yes)或繼續(Continue)。                                                                                       |  |
| Vin      | Control Part Markhol - cee Control Covary Inc. Control Covary Inc. Control Covary Inc. Control Covary Inc. Control Partel View more AutoPlay options in Control Partel |                                                                                                    | <b>자동 실행(AutoPlay)</b> 화면에서 <b>Msetup4.exe 실행(Run Msetup4.exe)</b> 을<br>클릭한 다음 <b>사용자 계정 컨트롤(User Account Control)</b> 대화 상자에서 <b>예</b><br>(Yes) 또는 계속(Continue)을 클릭합니다.<br>후속 단계에서 <b>사용자 계정 컨트롤(User Account Control)</b> 대화 상자가 다시 나타나면 <b>예</b><br>(Yes) 또는 계속(Continue)을 클릭합니다.                                                    |  |
|          |                                                                                                    |                                                                                                    | คลิก เรียกใช้ Msetup4.exe(Run Msetup4.exe) ในหน้าจอ เล่นอัตโนมัติ(AutoPlay) จากนั้น<br>คลิก ใช่(Yes) หรือ ดำเหินการต่อ(Continue) ในไดอะล็อกบ็อกซ์ การควบคุมบัญชีผู้ใช้(User<br>Account Control)<br>หากไดอะล็อกบ็อกซ์ การควบคุมบัญชีผู้ใช้(User Account Control) ปรากฏขึ้นอีกในขั้นตอนถัดไป คลิก<br>ใช้(Yes) หรือ ดำเนินการต่อ(Continue) |  |
|          | 3                                                                                                    | Double-click the <b>Setup</b> icor<br>administrator name and part<br>of the CD-ROM folder does not op                                                                                                    | n of the CD-ROM folder to proceed to the following screen. Enter your ssword, then click <b>OK</b> .<br>pen automatically, double-click the CD-ROM icon on the desktop.                                                                                                    |  |
|          | If you do not kno                                                                                                    | If you do not know your administr                                                                                                    | rator name or password, click the help button, then follow the on-screen instructions.                                                                                                    |  |
| S        |                                                                                                    | ● 按兩下光碟資料夾的Setup圖                                                                                                    | 示以繼續進入以下螢幕。輸入管理員名稱和密碼,然後按一下 <b>好(OK)</b> 。                                                                                                    |  |
|          | CANON_U                                                                                                    | 如果光碟資料夾未自動開啟,按兩                                                                                                    | 下桌面上的光碟圖示。                                                                                                    |  |
|          | The year passeof to allow Seage to make                                                                                                    | ? 如果不知道管理員名稱或密碼,按-                                                                                                    | 一下說明按鈕,然後按照螢幕上的說明進行操作。                                                                                                    |  |
| <b>S</b> | Setup                                                                                                    | CD-ROM 폴더의 Setup 아이<br>승인(OK)을 클릭합니다.                                                                                                    | 콘을 더블 클릭하여 다음 화면으로 이동합니다. 관리자 이름과 암호를 입력한 다음                                                                                                    |  |
| ā        |                                                                                                    | (Q) CD-ROM 폴더가 자동으로 열리지 (                                                                                                    | 않으면 바탕 화면에서 CD-ROM 아이콘을 더블 클릭합니다.                                                                                                    |  |
|          |                                                                                                    | ? 관리자 이름이나 암호를 모르는 경-                                                                                                    | 우, 도움말 버튼을 클릭한 다음 화면의 설명을 따르십시오.                                                                                                    |  |
|          |                                                                                                    | ดับเบิลคลิกไอคอน Setup ในโฟลเร<br>OK                                                                                                    | ดอร์ CD-ROM เพื่อดำเนินการต่อไปยังหน้าจอต่อไปนี้ ระบุชื่อและรหัสผ่านของผู้ดูแลระบบ จากนั้นคลิก                                                                                                    |  |
|          |                                                                                                    | พากโฟลเดอร์ CD-ROM ไม่เปิดขึ้นโดยอัง                                                                                                    | ตโนมัติ ให้ดับเบิลคลิกที่ไอคอน CD-ROM บน เดสก์ท็อป                                                                                                    |  |
|          |                                                                                                    | 🕐 หากคุณไม่ทราบชื่อหรือรหัสผ่านของผู้ดู                                                                                                    | แลระบบ คลิกปุ่ม Help จากนั้นปฏิบัติตามคำแนะนำบนหน้าจอ                                                                                                    |  |

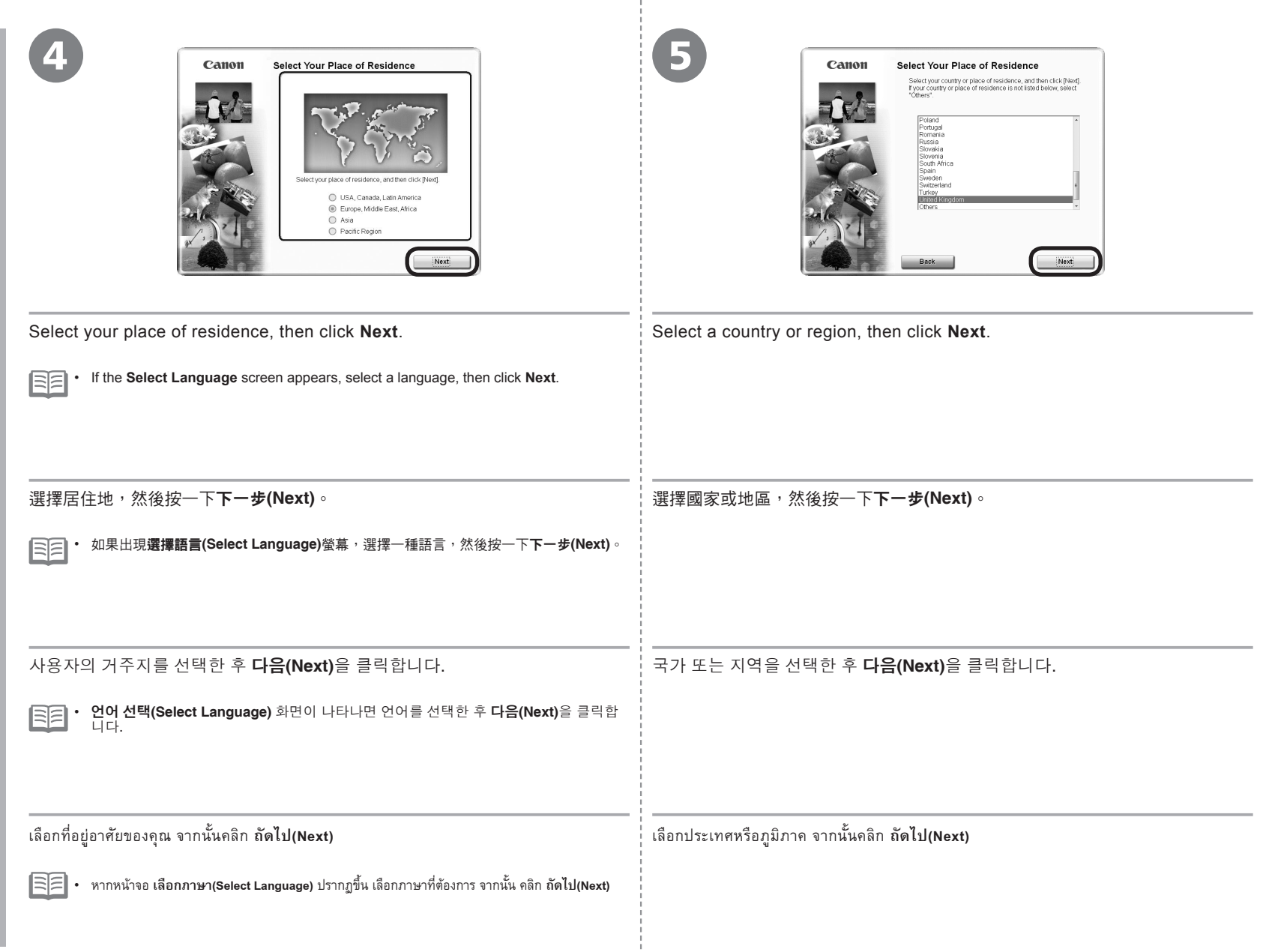

Windows / Macintosh

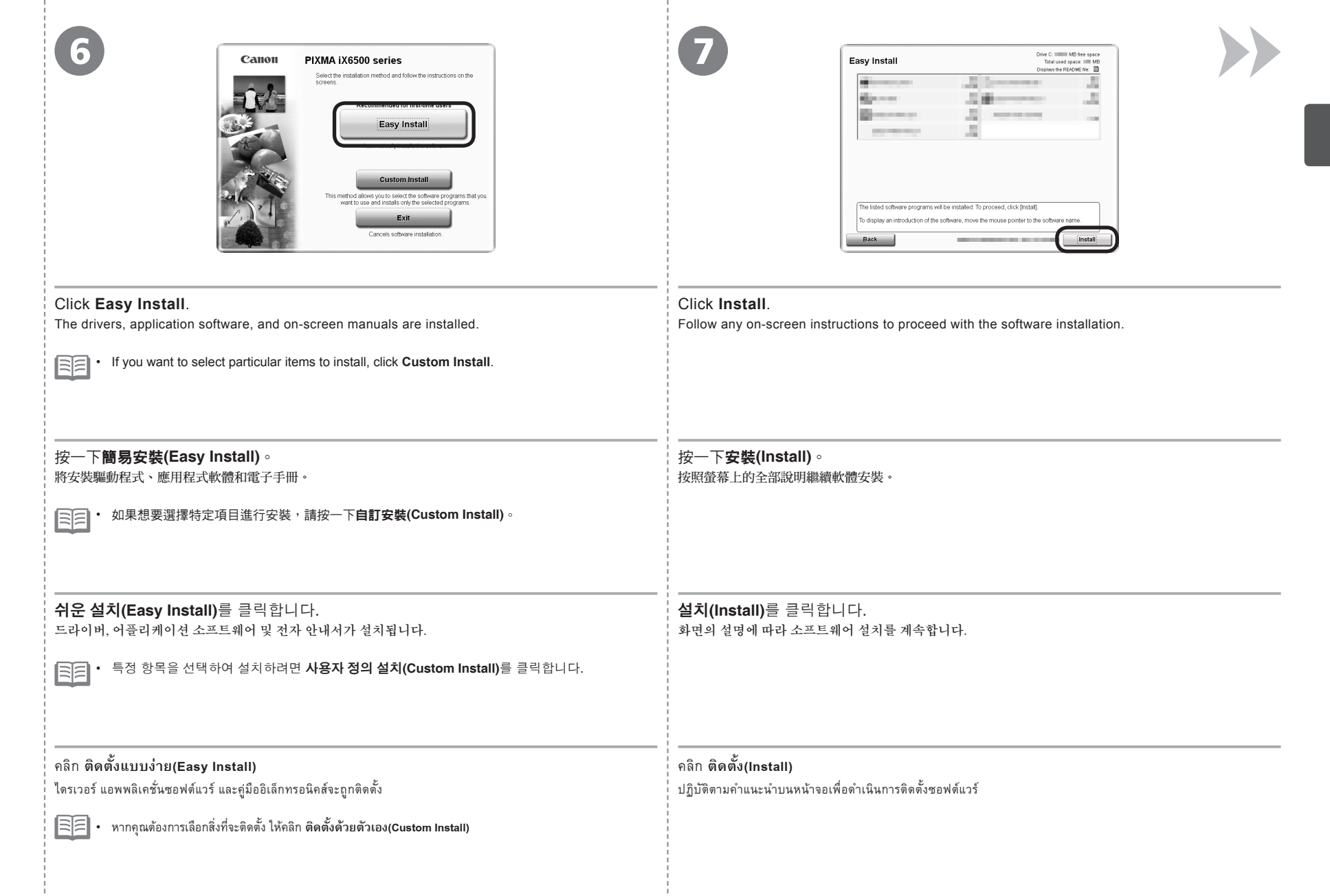

| iormation for the Installation<br>安裝的重要資訊<br>설치에 대한 중요 정보<br>ข้อมูลสำคัญสำหรับการติดตั้ง | USB Port<br>USB連接埠<br>USB 포트<br>พอร์ด USB                                                                                                    | <image/> <complex-block><complex-block><image/><image/></complex-block></complex-block>                                                                              |
|------------------------------------------------------------------------------------------|----------------------------------------------------------------------------------------------------|----------------------------------------------------------------------------------------------------|
| Important In                                                                             | When the <b>Printer Connection</b> screen appears, connect the printer to the computer with a USB cable.<br>After connecting the cable, TURN ON THE PRINTER.                                                                      | <ol> <li>Extend the Paper Output Tray (B).</li> <li>Make sure that A4 or Letter-sized plain paper is loaded in the Rear Tray (C).</li> <li>Click Execute.</li> </ol> |
|                                                                                          | The USB Port is located on the right side at the back of the printer.                                                                                                    | 顯示該螢幕時,<br>1. 擴展出紙托盤(B)。<br>2. 確保在後端托盤(C)中載入了A4或Letter大小的一般紙張。<br>3. 按一下 <b>執行(Execute)</b> 。                                                                        |
|                                                                                          | <b>프린터 연결(Printer Connection)</b> 화면이 나타나면 USB 케<br>이블로 프린터를 컴퓨터에 연결합니다.<br>케이블을 연결한 후 프린터를 켭니다.<br>USB 포트는 프린터 뒷면의 우측에 위치하여 있습니다.                                                                                                | 이 화면이 표시되는 경우,<br>1. 용지 출력 트레이(B)를 폅니다.<br>2. A4 또는 Letter 크기의 보통 용지가 뒷면 트레이(C)에 로드되었는지 확인하십시오.<br>3. <b>실행(Execute)</b> 을 클릭합니다.                                    |
|                                                                                          | เมื่อหน้าจอ การเชื่อมต่อเครื่องพิมพ์(Printer Connection) ปรากฏขึ้น<br>เชื่อมต่อเครื่องพิมพ์เข้ากับคอมพิวเตอร์โดยไข้สายเคเบิล USB หลังจาก<br>เชื่อมต่อกับสายเคเบิล เปิดเครื่องพิมพ์<br>พอร์ต USB อยู่ทางขวาของด้านหลังเครื่องพิมพ์ | เมื่อหน้าจอนี้แสดงขึ้น<br>1. ขยาย เทรย์ออกกระดาษ (B)<br>2. ตรวจสอบว่าได้ป้อนกระดาษธรรมดาขนาด A4 หรือ Letter ใน เทรย์ด้านหลัง (C)<br>3. คลิก ปฏิบัติ <b>(Execute)</b> |

When the **Start Print Head Alignment** screen appears, click **Align Print Head**. Click **OK** in the subsequent message. Print Head Alignment takes about 3 minutes to complete.

Do not open the Top Cover (D) while printing.

**開始列印頭校準(Start Print Head Alignment)**螢幕出現時,按一下**對齊列印頭(Align Print Head)**。 在隨後的訊息中按一下**確定(OK)**。 完成列印頭校準大約需要3分鐘。

列印時,請勿開啟上蓋(D)。

**프린트 헤드 정렬을 시작(Start Print Head Alignment)** 화면이 나타나면 **프린트 헤드 정렬(Align Print Head)**을 클릭합니다. 후속 메시지에서 **확인(OK)**을 클릭합니다. 프린트 헤드 정렬 작업을 완료하는 데 약 3분 정도 소요됩니다. 인쇄중에 상단커버(D)를 열지 마십시오.

เมื่อหน้าจอ เริ่มการจัดตำแหน่งหัวพิมพ์(Start Print Head Alignment) ปรากฏขึ้น คลิก จัดตำแหน่งหัวพิมพ์(Align Print Head) คลิก ตกลง(OK) ในข้อความภายหลัง การจัดตำแหน่ง หัวพิมพ์ จะใช้เวลาประมาณ 3 นาที

อย่าเปิด ฝาครอบด้านบน (D) ขณะทำการพิมพ์

When this screen appears, click **OK**. Print Head Alignment takes about 3 minutes to complete. Do not open the Top Cover (D) while printing.

此螢幕出現時,按一下**OK**。 完成列印頭校準大約需要3分鐘。 列印時,請勿開啟上蓋(D)。

이 화면이 나타나면 **OK**를 클릭합니다. 프린트 헤드 정렬 작업을 완료하는 데 약 **3**분 정도 소요됩니다. 인쇄중에 상단커버(D)를 열지 마십시오.

เมื่อหน้าจอนี้ปรากฏขึ้น คลิก **OK** การจัดตำแหน่ง หัวพิมพ์ จะใช้เวลาประมาณ 3 นาที อย่าเปิด ฝาครอบด้านบน (D) ขณะทำการพิมพ์

9

Vindows

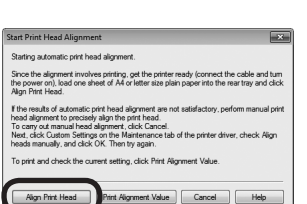

Starting automatic print head alignment. Since the alignment involves printing, get the printer ready (connect the cable and turn the power on), load a sheet of A4 or letter size pain paper into the rear tray and click [OK].

Cancel

OK

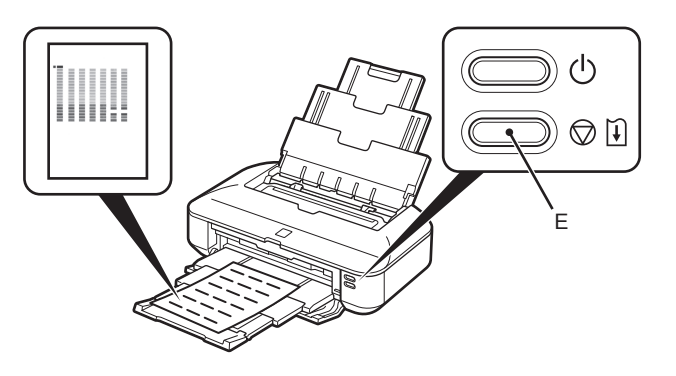

When the pattern is printed, Print Head Alignment is complete.

Remove the paper.

In Windows, click Next on the Print Head Alignment screen.

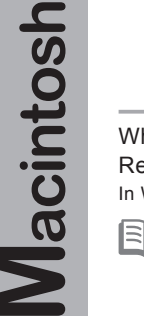

Windows /

• If the Alarm lamp (orange) (E) flashes, press the RESUME/CANCEL button (E) on the printer to clear the error, then click Next. After the installation is complete, perform Print Head Alignment by referring to "When Printing Becomes Faint or Colors Are Incorrect" in the on-screen manual: Basic Guide.

• The pattern is printed in black and blue.

#### 列印圖案時,列印頭校準完成。

#### 請移除紙張。

在Windows環境下,在列印頭校準(Print Head Alignment)螢幕上按一下下一步(Next)。

- 如果警告指示燈(橙色)(E)閃爍,按印表機上的重試/取消按鈕(E)清除錯誤,然後按一下下一步(Next)。安裝完成後,請參閱電子手冊:《基本指南》中的「列印變得模糊不清或顏色不正確時」執行列印頭校準。
  - 圖案以黑色和藍色列印。

패턴이 인쇄되면 프린트 헤드 정렬은 완료되었습니다. 용지를 제거하십시오.

Windows의 경우, **프린트 헤드 정렬(Print Head Alignment)** 화면에서 **다음(Next)**을 클릭합니다.

• 알람 램프(오랜지색)(E)가 깜박이면 프린터에서 계속/취소 버튼(E)을 눌러 에러를 해제한 후 다음(Next)을 클릭합니다. 설치가 완료되면 기본 가이드 전자 안내서에서 "인쇄물이 희미하거나 컬러가 정확하지 않은 경우"를 참조하여 프린트 헤드 정렬을 수행합니다.

길다가 성복하지 않는 경구 늘 점조하여 프린트 헤르 경
 패턴은 검은색 및 파란색으로 인쇄됩니다.

เมื่อรูปแบบถูกพิมพ์ การจัดตำแหน่ง หัวพิมพ์ เสร็จสมบูรณ์

เอากระดาษออก

ใน Windows คลิก **ถัดไป(Next)** บนหน้าจอ การจัดตำแหน่งหัวพิมพ์(Print Head Alignment)

• หากสัญญาณไฟ เดือน (สีส้ม) (E) กะพริบ กดปุ่ม RESUME/CANCEL (E) บนเครื่องพิมพ์เพื่อแก้ไขข้อผิดพลาด จากนั้นคลิก ถัดไป(Next) หลังจากการติดตั้งเสร็จสมบูรณ์ ดำเนินการจัดตำแหน่ง หัวพิมพ์ โดยดู 'เมื่องานพิมพ์มีสีชีดจาง หรือสีผิดเพี้ยน' จากคู่มีออิเล็กทรอนิคส์: คำแนะนำขั้นพื้นฐาน

รูปแบบจะถูกพิมพ์เป็นสีดำและสีน้ำเงิน

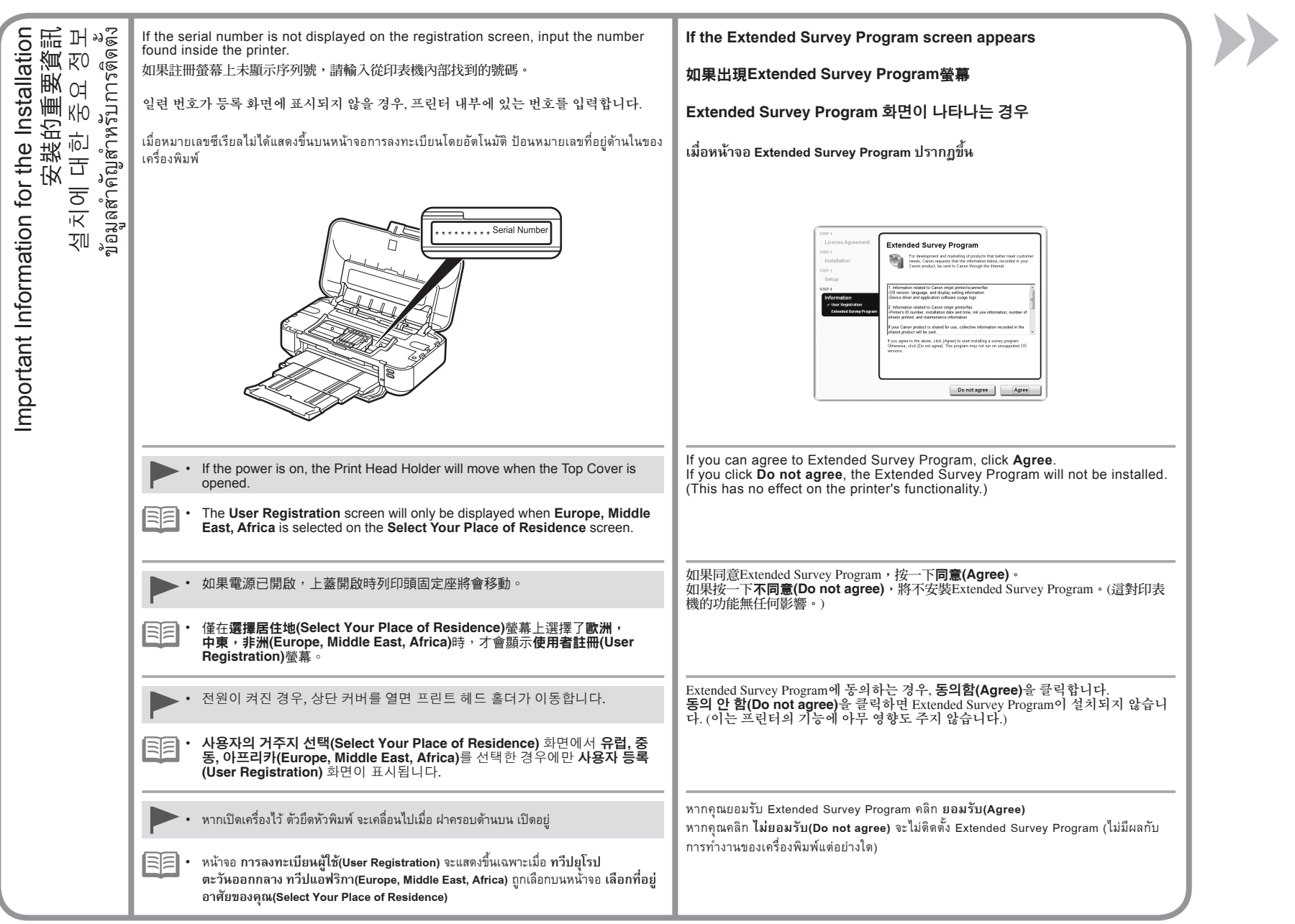

| Cation Installation completed successfully.    | Image: State of the state of the state |
|------------------------------------------------|----------------------------------------------------------------------------------------------------|
| Click Exit to complete the installation.       | For Windows<br>Solution Menu EX starts.<br>For Macintosh<br>Solution Menu EX starts when clicking OK in the Canon Solution Menu EX dialog.<br>Remove the Setup CD-ROM and keep it in a safe place.                                                                                                    |
| 按一下 <b>退出(Exit)</b> 以完成安裝。                     | Purchase.   對於Windows   Solution Menu EX啟動。   對於Macintosh   在Canon Solution Menu EX對話方塊中按一下OK後, Solution Menu EX啟動。   取出安裝光碟並妥善保管。   同意 ・ 根據購買時所在國家或地區的不同, Solution Menu EX上顯示的按鈕可能有所差異。                                                                                                    |
| <b>끝내기(Exit)</b> 를 클릭하여 설치를 완료합니다.             | Windows의 경우         Solution Menu EX가 시작됩니다.         Macintosh의 경우         Canon Solution Menu EX 대화 상자에서 OK를 클릭하면 Solution Menu EX가 시작됩니다.         Setup CD-ROM을 제거하고 이를 안전한 장소에 보관해 두십시오.         ())         ()         ()         ()         ()         ()         ()         ()         ()         ()         ()         ()         ()         ()         ()         ()         ()         ()         ()         ()         ()         ()         ()         ()         ()         ()         ()         ()         ()         ()         ()         ()         ()         ()         ()         ()         ()         ()         ()         ()         ()         ()         ()         ()         ()         ()                                                                                                    |
| คลิก จบการทำงาน(Exit) เพื่อเสร็จสิ้นการติดตั้ง | สำหรับ Windows<br>Solution Menu EX เริ่มต้น<br>สำหรับ Macintosh<br>Solution Menu EX เริ่มเมื่อคลิก OK ในไดอะล็อกบ็อกซ์ Canon Solution Menu EX<br>นำ Setup CD-ROM ออกและเก็บไว้ในที่ปลอดภัย<br>โต๊อิ • ปุ่มที่แสดงบน Solution Menu EX อาจแตกต่างกันไปขึ้นอยู่กับประเทศหรือภูมิภาคที่จัดซื้อ                                                                                                    |

| Congratulations! Setup is complete.<br>To learn more about the Solution Menu EX and<br>on-screen manual, proceed to page 28. To start<br>using the printer, proceed to page 30.                    | Windows Installing the XPS Printer Driver In Windows 7 and Windows Vista SP1 or later, the XPS Printer Driver can be installed additionally. To install, perform from • on page 18 in *5 Install the Software". Click Custom Install in •, then select XPS Printer Driver in the Custom Install screen. For details on useful functions of the XPS Printer Driver, refer to the on-screen manual: Advanced Guide.                                                                                                    |
|----------------------------------------------------------------------------------------------------|----------------------------------------------------------------------------------------------------|
| 恭喜!設定完成。<br>要了解關於Solution Menu EX和電子手冊的更多資<br>訊,請進入第28頁。要開始使用印表機,請進入<br>第30頁。                                                                                                    | <b>安裝XPS印表機驅動程式</b><br>在Windows 7和Windows Vista SP1或更新版本中,還可以安裝<br>XPS印表機驅動程式。要安裝,請從「5安裝軟體」第18頁中的<br>●開始執行。在@中按一下自訂安裝(Custom Install),然後在<br>自訂安裝(Custom Install)螢幕中選擇XPS印表機驅動程式(XPS<br>Printer Driver)。<br>關於XPS印表機驅動程式的有用功能的詳細資訊,請參閱電子手<br>冊:《進隘指南》。                                                                                                    |
| 축하합니다! 설치가 완료되었습니다.<br>Solution Menu EX 및 전자 안내서에 대한 정보를<br>알아 보려면 28페이지로 이동하십시오. 프린터 사<br>용을 시작하려면 30페이지로 이동하십시오.                                                                                 | XPS 프린터 드라이버 설치하기Windows 7 및 Windows Vista SP1 이상에서 XPS 프린터 드라이버를 추가로 설치할 수 있습니다. 설치하려면 "5 소프트웨어 설치"의 18페이지에서 이부터 수행하십시오. ⓒ에서 사용자 정의 설치(Custom Install)를 클릭한 다음 사용자 정의 설치(CustomInstall) 화면에서 XPS 프린터 드라이버(XPS Printer Driver)를선택합니다.XPS 프린터 드라이버의 유용한 기능에 대한 자세한 내용은 고급가이드 전자 안내서를 참조하십시오.                                                                                                    |
| ขอแสดงความยินดีด้วย! การตั้งค่าเสร็จสิ้น<br>เพื่อเรียนรู้ข้อมูลเพิ่มเติมเกี่ยวกับ Solution Menu EX และคู่มือ<br>อิเล็กทรอนิคส์ ให้ไปยังหน้าที่ 28 เพื่อเริ่มใช้เครื่องพิมพ์ ให้ไปยัง<br>หน้าที่ 30 | การติดตั้ง ไดรเวอร์เครื่องพิมพ์ XPS<br>ใน Windows 7 และ Windows Vista SP1 หรือขึ้นไป ไดรเวอร์เครื่องพิมพ์ XPS<br>สามารถถูกติดตั้งโดยเพิ่ม ต้องการติดตั้ง ปฏิบัติจาก <b>0</b> ในหน้า 18 ใน '5 ติดตั้ง<br>ซอฟต์แวร์' คลิก ติดตั้งด้วยตัวเอง(Custom Install) ใน <b>3</b> จากนั้นเลือก<br>ไดรเวอร์เครื่องพิมพ์ XPS(XPS Printer Driver) ในหน้าจอ ติดตั้งด้วยตัวเอง<br>(Custom Install)<br>ดูรายละเอียดเกี่ยวกับฟังก์ชันที่เป็นประโยชน์ของ ไดรเวอร์เครื่องพิมพ์ XPS<br>ดูรายละเอียดจากคู่มืออิเล็กทรอนิคส์: คำแนะนำขั้นสูง |

÷

## 27

| Various application software are installed on<br>the computer along with the drivers. You can<br>print creative items by correcting/enhancing<br>photos using the application software.<br>For details on how to use the application<br>software and the printer, refer to the on-screen<br>manual. | Solution Menu EX is a gateway to functions and information that allow you to make full use of the printer! For example,         • Open the on-screen manual.         • Open various application software.         • Access Solution Template.         Solution Menu EX是了解印表機功能和資訊的途徑,以便充分地使用印表機!例如,         • 開啟電子手冊。         • 開啟各種應用程式軟體。         • 存取Solution Template 。         Solution Menu EX는 프린터를 충분하게 사용할 수 있도록 다양한 기능과 정보를 한 화면에 모아 놓았습니다! 예를 들면,         • 전자 안내서를 엽니다.         • 다양한 어플리케이션 소프트웨어를 입니다.         • Solution Template 에 액세스랍니다.                                       |  |  |
|----------------------------------------------------------------------------------------------------|----------------------------------------------------------------------------------------------------|--|--|
| 各種應用程式軟體隨驅動程式一起安裝在了電<br>腦上。透過使用應用程式軟體修正/增強相片,<br>可以列印有創意的作品。<br>關於如何使用應用程式軟體和印表機的詳細資<br>訊,請參閱電子手冊。                                                                                                    |                                                                                                    |  |  |
| 드라이버와 함께 다양한 어플리케이션 소프트<br>웨어가 컴퓨터에 설치됩니다. 어플리케이션 소<br>프트웨어로 사진을 수정/강화하여 창의적인 항<br>목들을 인쇄할 수 있습니다.<br>어플리케이션 소프트웨어와 프린터 사용법에<br>대한 자세한 내용은 전자 안내서를 참조하십시<br>오.                                                                                                    | ・回身領影自語のから追引する「はいっていたい」」            ・「ジョの「登山の映像になど」」            ・「ジョの「登山の映像になど」」            ・「ジョの「登山の映像になど」            ・「ジョの「登山の映像になど」            ・「ジョの「登山の 中の」            ・「ジョの「登山の 中の」            ・・・・・・・・・・・・・・・・・・・・・・・・・・・・・ |  |  |
| แอพพลิเคชั่นซอฟต์แวร์ต่าง ๆ ได้รับการติดตั้งบน<br>คอมพิวเตอร์พร้อมกับไดรเวอร์ คุณสามารถพิมพ์ผลงาน<br>สร้างสรรค์ได้ด้วยการแก้ไข/ปรับปรุงภาพถ่ายโดยใช้แอพพลิเค<br>ชั่นซอฟต์แวร์<br>ดูรายละเอียดเกี่ยวกับวิธีการใช้แอพพลิเคชั่นซอฟต์แวร์และ<br>เครื่องพิมพ์ได้จากคู่มืออิเล็กทรอนิคส์                  | 按一下就明和設定(Help & Settings),然後按<br>一下此圖示開啟電子手冊。       按一下桌面(Windows)或Dock(Macintosh)上的圖示啟動<br>Solution Menu EX。         전자 안내서를 여는 방법       Solution Menu EX를 시작하는 방법         도움말 및 설정(Help & Settings)을 클릭한<br>다음 이 아이콘을 클릭하여 전자 안내서를 엽<br>니다.       바탕 화면(Windows) 또는 Dock(Macintosh)에서 이 아이<br>콘을 클릭하여 Solution Menu EX를 시작합니다.         วิธีการเปิดคู่มืออิเล็กทรอนิคส์       กรตั้งค่า(Help & Settings) จากนั้นคลิก<br>ไอคอนนี้เพื่อเปิดคู่มืออิเล็กทรอนิคส์                                                                                                    |  |  |

## Solution Menu EX

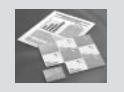

#### How to access Solution Template

Click Canon Web Service, then click this icon to access the website containing free printing materials exclusive for the printer. (Internet connection is required.)

### 如何存取Solution Template

按一下Canon Web服務(Canon Web Service),然後按一下該圖示以存取包含印表機專用的免費列印材料的網站。(需要連接網 際網路)。

#### Solution Template에 액세스하는 방법

Canon 웹 서비스(Canon Web Service)를 클 릭한 다음 이 아이콘을 클릭하여 프린터 전용 무료 인쇄 재료가 있는 웹 사이트를 방문합니 다. (인터넷 연결이 필요합니다.)

## เข้าไป Solution Template ได้อย่างไร

คลิก บริการเว็บ Canon(Canon Web Service) จากนั้น คลิกไอคอนนี้เพื่อเข้าไปที่เว็บไซด์ ซึ่งมีวัตถุทำการพิมพ์ ฟรีที่ใช้เฉพาะสำหรับเครื่องพิมพ์นี้ (จำเป็นต้องมีการเชื่อม ต่ออินเทอร์เน็ต)

| Easy-WebPrint EX                                                                                                    | Safari For details on Solution<br>Menu EX and Easy-<br>WebPrint EX, refer to the<br>on-screen manual: <b>Basic</b><br><b>Guide</b> . |  |
|----------------------------------------------------------------------------------------------------|----------------------------------------------------------------------------------------------------|--|
| <ul> <li>Use Easy-WebPrint EX to easily print web pages in Internet Explorer (Windows) or Safari (Macintosh). Some of its features include:</li> <li>Printing a web page by reducing its size to fit the paper width automatically without cropping edges.</li> <li>Printing only the pages you want by selecting them from preview.</li> <li>Printing selected portions of various pages after editing them.</li> </ul> |                                                                                                    |  |
| 使用Easy-WebPrint EX可以輕鬆列印Internet Explorer(Windows)或Safari(Macintosh)中的網頁。其一些功能包括: <ul> <li>透過自動縮小網頁大小至符合紙張寬度列印網頁而無須裁剪邊緣。</li> <li>透過從預覽選擇所需頁面僅列印所需頁面。</li> <li>編輯各頁的所選部分後列印這些部分。</li> </ul>                                                                                                    | 關於Solution Menu EX和<br>Easy-WebPrint EX的詳細<br>資訊,請參閱雪子壬冊:                                                                            |  |
| Easy-WebPrint EX를 사용하여 Internet Explorer(Windows) 또는 Safari(Macintosh)의 웹 페이지를 쉽<br>게 인쇄합니다. 몇 가지 제공되는 기능은 다음과 같습니다.<br>• 웹 페이지의 가장자리를 자를 필요 없이 용지의 너비에 맞게 자동으로 크기를 줄여 인쇄합니다.<br>• 미리 보기에서 선택하여 원하는 페이지만 인쇄합니다.<br>• 다양한 페이지의 선택한 부분을 편집한 후 인쇄합니다.                                                                                                    | 《基本指南》。                                                                                                    |  |

Ecov WebDrint EV

้ใช้ Easy-WebPrint EX เพื่อพิมพ์เว็บเพจอย่างง่ายดายใน Internet Explorer (Windows) หรือ Safari (Macintosh) บาง คณลักษณะของมันรวม:

- การพิมพ์เว็บเพจโดยลดขนาดเพื่อตามความกว้างกระดาษโดยอัตโนมัติโดยไม่ครอบตัดขอบ
- การพิมพ์เพจที่คณต้องการเท่านั้นโดยเลือกจากภาพตัวอย่าง
- การพิมพ์ส่วนที่เลือกของเพจต่าง ๆ หลังจากการแก้ไข

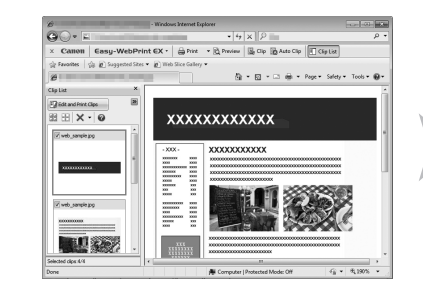

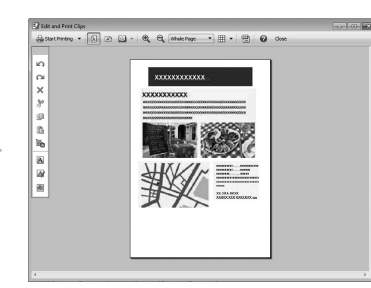

Solution Menu EX 및 Easy-WebPrint EX에 대 한 자세한 내용은 **기본 가** 이드 전자 안내서를 참조 하십시오.

ดูรายละเอียดเกี่ยวกับ Solution Menu EX และ Easy-WebPrint EX ได้ในคู่มืออิเล็กทรอนิคส์: คำแนะนำขั้นพื้นฐาน

| <b>អឱថា                                    </b> | rom a Computer<br>從電腦列印相片<br>ᅴ에서 사진 인쇄<br>ถ่ายจากคอมพิวเตอร์ |                                                                                                    |
|-------------------------------------------------|--------------------------------------------------------------|----------------------------------------------------------------------------------------------------|
| 터 人<br>aoऔ                                      | otos fr<br>컴퓨터<br>มพ์ภาพเ                                    | Load paper in the Rear Tray (A) in portrait orientation with the printing side facing up.                             |
| 비                                               | Print Ph<br><sup>ឃិ</sup> ំរ                                 | This section explains how to print images stored on the computer.<br>For details, refer to "4 Load Paper" on page 15. |
|                                                 |                                                              |                                                                                                    |
|                                                 |                                                              | 確保前蓋(B)已開啟。<br>本節說明如何列印儲存在電腦中的影像。<br>回回 · 關於詳細資訊,請參閱第15頁的「4 載入紙張」。                                                    |
|                                                 |                                                              | 인쇄면이 위로 향하게 하여 용지를 세로 방향으로 뒷면 트레이(A)에 로드합니다.                                                                          |
|                                                 |                                                              | 앞면 커버(B)가 열려 있는지 확인하십시오.<br>이 장에서는 컴퓨터에 저장된 이미지를 인쇄하는 방법에 대해 설명합니다.<br>(□□□) • 자세하 내용은 15페이지의 "4 용지 로드"를 착조하십시오       |
|                                                 |                                                              |                                                                                                    |
|                                                 |                                                              | ป้อนกระดาษใน เทรย์ด้านหลัง (A) ในแนวตั้งโดยหันด้านที่จะพิมพ์ขึ้น<br>ตราจสงบว่า doesquéวนหน้า /Ru เปิดอย่              |
|                                                 |                                                              | เนื้อหาส่วนนี้อธิบายวิธีทำการพิมพ์รูปภาพที่จัดเก็บในคอมพิวเตอร์<br>📄 🗐 • ดูรายละเอียดใน '4 ป้อนกระดาษ' ในหน้า 15      |
|                                                 |                                                              |                                                                                                    |

Try Using the Printer 嘗試使用印表機

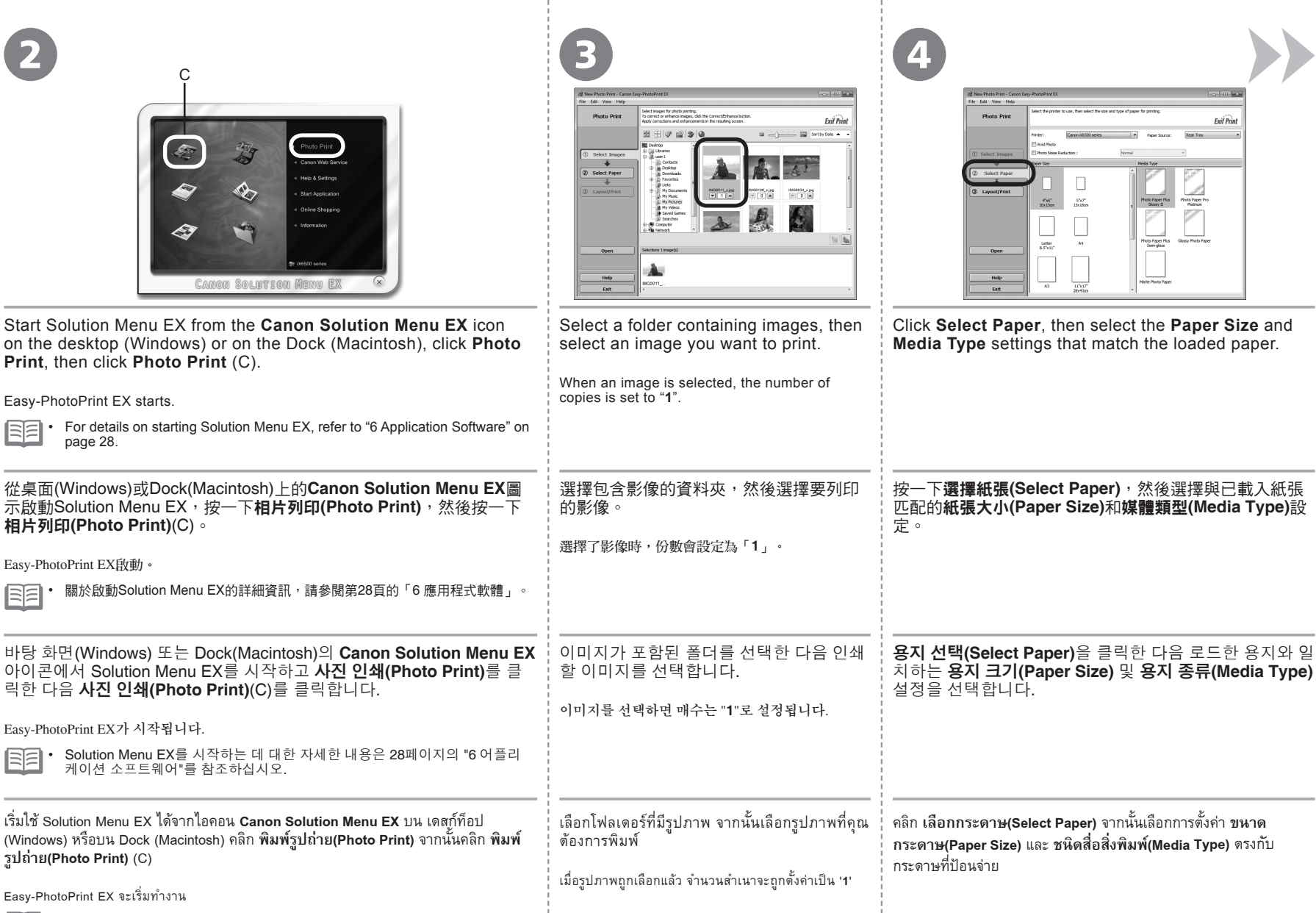

• สำหรับรายละเอียดเกี่ยวกับการเริ่ม Solution Menu EX ดู '6 แอพพลิเคชั่นซอฟต์แวร์' ในหน้า 28

| Image: series of the series of the series of th | Image: Description of the sector of the sector of the s |                                                                                  |
|----------------------------------------------------------------------------------------------------|----------------------------------------------------------------------------------------------------|----------------------------------------------------------------------------------|
| Click <b>Layout/Print</b> , then select a layout for the image.                                                                                                    | Click <b>Print</b> .<br>If you are using Windows, printing will start.<br>If you are using Macintosh, click <b>Print</b> on the <b>Print</b> dialog box to start printing.                                                                                                    | For more<br>information, refer<br>to the on-screen<br>manual: Advanced<br>Guide. |
| 按一下 <b>佈置/列印(Layout/Print)</b> ,然後為影像選擇佈 <u>置</u> 。                                                                                                    | 按一下 <b>列印(Print)。</b><br>如果正在使用Windows,列印將開始。<br>如果正在使用Macintosh,按一下 <b>列印(Print)</b> 對話方塊上的 <b>列印(Print)</b> 以開始列印。                                                                                                    | 關於更多資訊,請參<br>閱電子手冊:《進階<br>指南》。                                                   |
| <b>레이아웃/인쇄(Layout/Print)</b> 를 클릭한 다음 이미지의 레이아웃을 선택<br>합니다.                                                                                                    | <b>인쇄(Print)</b> 를 클릭합니다.<br>Windows를 사용하는 경우, 인쇄가 시작됩니다.<br>Macintosh를 사용하는 경우, <b>프린트(Print)</b> 대화 상자에서 <b>프린트(Print)</b> 를 클릭하여 인쇄<br>를 시작합니다.                                                                                                    | 더 많은 정보는 <b>고급</b><br>가이드 전자 안내서<br>를 참조하십시오.                                    |
| คลิก <b>เค้าโครง/พิมพ์(Layout/Print)</b> จากนั้นเลือกเค้าโครงสำหรับรูปภาพ                                                                                                    | คลิก <b>พิมพ์(Print)</b><br>หากคุณกำลังใช้ Windows การพิมพ์จะเริ่มต้น<br>หากคุณกำลังใช้ Macintosh คลิก <b>Print</b> ในไดอะล็อกบ็อกซ์ <b>Print</b> เพื่อเริ่มทำการพิมพ์                                                                                                    | ดูข้อมูลเพิ่มเดิมได้ในคู่มือ<br>อิเล็กทรอนิกส์: คำแหะหำ<br>ขั้นสูง               |

| General Specifications                                                                                          | Minimum System Requirements                                                                                                    |                                                               |
|----------------------------------------------------------------------------------------------------|----------------------------------------------------------------------------------------------------|---------------------------------------------------------------|
| Printing resolution (dpi)                                                                                       | E Conform to the operating system's requirements when higher than those given here.                                              |                                                               |
| 9600* (horizontal) X 2400 (vertical)                                                                            |                                                                                                    |                                                               |
| * Ink droplets can be placed with a pitch of 1/9600 inch at minimum.                                            | Windows                                                                                                    | Macintosh                                                     |
| Interface                                                                                                    | Operating System/Processor/PAM                                                                                                   |                                                               |
| USB Port:                                                                                                    |                                                                                                    | Mac OS X y 10.6                                               |
| HI-Speed USB"                                                                                                   | 1 GHz or faster 32-bit (x86) or 64-bit (x64) processor                                                                           | Intel processor                                               |
| * A computer that complies with Hi-Speed USB standard is required. Since the Hi-Speed USB interface is fully    | 1 GB (32-bit)/2 GB (64-bit)                                                                                                    | 1 GB                                                          |
| upwardly compatible with USB 1.1, it can be used at USB 1.1.                                                    | Windows Vista Vista CD1 Vista CD2                                                                                                | Mag OS X 110 5                                                |
| B to contract the                                                                                               | 1 GHz processor                                                                                                    | Intel processor PowerPC G5 PowerPC G4                         |
| Print width                                                                                                    | 512 MB                                                                                                    | (867 MHz or faster)                                           |
| (for Borderless Printing: 329 mm/13 inches)                                                                     |                                                                                                    | 512 MB                                                        |
| (in biddies i mining, ozo mining o noned)                                                                       | Windows XP SP2 SP3                                                                                                    | Mac OS X v 10.4.11                                            |
| Temperature: 5 to 35°C (41 to 95°F)                                                                             | 300 MHz processor                                                                                                    | Intel processor, PowerPC G5, PowerPC G4, PowerPC              |
| Humidity: 10 to 90% RH (no condensation)                                                                        | 128 MB                                                                                                    | G3                                                            |
| Storage environment                                                                                             |                                                                                                    | 256 MB                                                        |
| Temperature: 0 to 40°C (32 to 104°F)                                                                            | Browser                                                                                                    |                                                               |
| Humidity: 5 to 95% RH (no condensation)                                                                         | Internet Explorer 6 or later                                                                                                    | Safari 3 or later                                             |
| Power supply                                                                                                    | Hard Disk Space                                                                                                    |                                                               |
| AC 100-240 V, 50/60 Hz                                                                                          | 1.5 GB                                                                                                    | 1.5 GB<br>Note: For hundled software installation             |
| Power consumption                                                                                               | The necessary amount of hard disk space may be                                                                                   | The necessary amount of hard disk space may be                |
| Printing: Approx. 20 W                                                                                          | changed without notice.                                                                                                    | changed without notice.                                       |
| Standby (minimum): Approx. 1.3 W *1*2                                                                           |                                                                                                    |                                                               |
| *1 USB connection to PC                                                                                         |                                                                                                    |                                                               |
| *2 The wait time for standby cannot be changed.                                                                 | Bequired                                                                                                    | Pequired                                                      |
| External dimensions                                                                                             | Dioploy                                                                                                    | IKequiled                                                     |
| Approx. 549 (W) X 299 (D) X 159 (H) mm                                                                          |                                                                                                    | XCA 1024 × 768                                                |
| Approx. 21.7 (W) X 11.8 (D) X 6.3 (H) inches                                                                    | Windows: Operation can only be guaranteed on a P                                                                                 | C with Windows 7. Windows Vista or Windows XP pre-            |
| Working Faper Support and Faper Support and Faper Support and Faper Support and Faper Support and Faper Support | installed.                                                                                                    |                                                               |
|                                                                                                    | Windows: Uninstall software bundled with the Canor                                                                               | n inkjet printer before upgrading from Windows Vista to       |
| * With the Print Head and ink tanks installed.                                                                  | Windows 7, then, install the bundled software again.                                                                             | Extended ( Journaled) or Mac OS Extended                      |
| Print Head/Ink                                                                                                  | <ul> <li>Macintosh: Hard Disk must be formatted as Mac OS</li> <li>Macintosh: After upgrading from Mac OS X v.10.5 or</li> </ul> | r lower to Mac OS X v.10.6, install software bundled with the |
| Total 4608 nozzles (PoBK 512 nozzles, Y/DveBK each 512 nozzles, C/M each 1536 nozzles)                          | Canon inkjet printer.                                                                                                    |                                                               |
|                                                                                                    | <ul> <li>Internet Explorer 7 or later (Windows), or Safari 4 or<br/>Easy WebBrint EX</li> </ul>                                  | later (for Mac OS X v.10.5 or later) is required to install   |
|                                                                                                    |                                                                                                    |                                                               |
|                                                                                                    |                                                                                                    |                                                               |
|                                                                                                    |                                                                                                    |                                                               |
|                                                                                                    |                                                                                                    |                                                               |

8

**Specifications** 

Specifications are subject to change without notice.

| 一般規格                                                                                     | 最低系統要求<br>国所用作業系統的配置高於此處要求時,請遵從所用作業系統的要求。                                                                                                    |                                                                                                    |
|------------------------------------------------------------------------------------------|----------------------------------------------------------------------------------------------------|----------------------------------------------------------------------------------------------------|
| 列印解析度(dpi)                                                                               |                                                                                                    |                                                                                                    |
| 9600*(水平)×2400(垂直)                                                                       |                                                                                                    |                                                                                                    |
| * 墨滴之間最小間距為1/9600in。                                                                     | Windows                                                                                                    | Macintosh                                                                                              |
|                                                                                          |                                                                                                    |                                                                                                    |
| USB連接項 .<br>Hi-Speed USB*                                                                | Windows 7                                                                                                    | Mac OS X v.10.6                                                                                        |
| ·<br>* 需要一台相容Hi-Speed USB標準的電腦。由於Hi-Speed USB介面與USB 1.1完全向上相容,因此可以在USB 1.1<br>下使用。       | 1GHz或更快32位元(x86)或64位元(x64)處理器<br>1GB(32位元)/2GB(64位元)                                                                                                    | Intel處理器<br>1GB                                                                                        |
| 列印寛度                                                                                     | Windows Vista、Vista SP1、Vista SP2<br>1GHz處理器                                                                                                    | Mac OS X v.10.5<br>Intel處理器、PowerPC G5、PowerPC G4                                                      |
| 322.2mm/12.7in<br>(對於滿版列印:329mm/13in)                                                    | 512MB                                                                                                    | (867MHZ或更快)<br>512MB                                                                                   |
| 操作環境                                                                                     | Windows XP SP2  SP3                                                                                                    | Mac OS X v.10.4.11                                                                                     |
| 溫度:5至35°C(41至95°F)<br>濕度:10至90%RH(無冷凝)                                                   | 300MHz處理器<br>128MB                                                                                                    | Intel處理器、PowerPC G5、PowerPC G4、PowerPC G3<br>256MB                                                     |
| 儲存環境                                                                                     | 瀏覽器                                                                                                    |                                                                                                    |
| 溫度:0至40°C(32至104°F)                                                                      | Internet Explorer 6或更新版本                                                                                                    | Safari 3或更新版本                                                                                          |
| 濕度:5全95%HH(無冷凝)                                                                          | 硬碟空間                                                                                                    |                                                                                                    |
|                                                                                          | 1.5GB<br>注理,由大纳纳和声音中                                                                                                    |                                                                                                    |
| AC 100-240V \ \$0/60HZ                                                                   | 注梓・用於栖柳戦闘女袋。<br>  所需硬碟空間容量若右變更,恕不另行诵知。                                                                                                    | 汪梓・用於梱梆戦 恒女袋。<br>  所璽硬碟空間容量若有變更, 恕不另行通知。                                                               |
|                                                                                          |                                                                                                    |                                                                                                    |
| /////、入約/2000<br>待命(最小):大約1.3W*1*2                                                       |                                                                                                    |                                                                                                    |
| 關閉:大約0.5W*1                                                                              | 光碟機                                                                                                    | Law is                                                                                                 |
| *1 透過USB連接至電腦                                                                            | 安永                                                                                                    |                                                                                                    |
| ~2 無法變更待命的等待時間。                                                                          | 顯示器                                                                                                    | 1                                                                                                    |
| 外部尺寸                                                                                     | SVGA 800×600                                                                                                    | XGA 1024×768                                                                                           |
| 大約549(寬)×299(深)×159(高)mm<br>大約21.7(寬)×11.8(深)×6.3(高)in<br>* 托紙架和出紙托盤收回的狀態下。<br><b>冒量</b> | <ul> <li>Windows: 只有預先安裝了Windows 7、Window</li> <li>Windows: 從Windows Vista升級至Windows 7之<br/>該級綁軟體。</li> <li>Macintosh: 必須將硬碟格式化為Mac OS Extence</li> </ul> | rs Vista或Windows XP的電腦上才能保證正常工作。<br>前,請先解除安裝Canon IJ印表機細綁的軟體,然後重新安裝<br>led(Journaled)或Mac OS Extended。 |
|                                                                                          | <ul> <li>Macintosh: 從Mac OS X v.10.5或更低版本升級</li> <li>需要安裝Internet Explorer 7或更新版本(Windows<br/>安裝Easy-WebPrint EX。</li> </ul>                              | 至Mac OS X v.10.6之後,安裝Canon IJ印表機綑綁軟體。<br>s)或Safari 4或更新版本(對於Mac OS X v.10.5或更新版本)才能                    |
| 列印頭/墨水                                                                                   |                                                                                                    |                                                                                                    |
| 總共4608個噴嘴(PgBK 512個噴嘴、Y/DyeBK各512個噴嘴、C/M各1536個噴嘴)                                        |                                                                                                    |                                                                                                    |

規格如有變更,恕不另行通知。

規格

| 일반 사양                                                                                                    |                    |
|----------------------------------------------------------------------------------------------------|--------------------|
| 인쇄 해상도(dpi)                                                                                                  | 🗐 여기에 주            |
| 9600*(수평) X 2400(수직)                                                                                         |                    |
| * 잉크 방울은 최소 1/9600in의 간격으로 배치할 수 있습니다.                                                                       |                    |
| 인터페이스                                                                                                    | 으여 궤제/표            |
| USB 포트:                                                                                                    | <u> 군경 세세/=</u>    |
| Hi-Speed USB*                                                                                                | Windows /          |
| * Hi-Speed USB 표준과 호환되는 컴퓨터가 필요합니다. Hi-Speed USB 인터페이스는 USB 1.1과 완전하게 상위 호<br>하이 가는하므로 USB 1.1에서 사용한 수 있습니다. | 1GB(32비트)/         |
| 전에 가장하므로 USD 1.1에서 사장을 두 ᆻ립더니.                                                                               | Windows Vist       |
| 인쇄 너비                                                                                                    | 1GHz 프로세<br>512MB  |
| 322.2mm/12.7in                                                                                               |                    |
| (경계면 없는 인쇄의 경우: 329mm/13in)                                                                                  |                    |
| 조작 환경                                                                                                    | Windows XP         |
| 온도: 5~35°C(41~95°F)<br>습도: 10~90%BH(비응결)                                                                     | 300MHz 프로<br>128MB |
| 보과 화경                                                                                                    | 브라우저               |
| <u>→ C C C C C C C C C C C C C C C C C C C</u>                                                               | Internet Explo     |
| 습도: 5~95%RH(비응결)                                                                                             | 하드 디스크             |
| 전원 공급                                                                                                    | 1.5GB              |
| AC 100-240V, 50/60Hz                                                                                         | 참고: 번들 소           |
| 소비전력                                                                                                    | 필요한 하느니            |
| 인쇄 시: 약 20W                                                                                                  |                    |
| [대기 시(최소····································                                                                 |                    |
| 꺼져 있을 때: 약 0.5W *1                                                                                           |                    |

ې ج

외장 크기

프린트 헤드/잉크

무게

\*1 PC에 USB를 연결한 상태

\*2 대기 시의 대기 시간은 변경할 수 없습니다.

약 549(W) X 299(D) X 159(H)mm 약 21.7(W) X 11.8(D) X 6.3(H)in \* 용지 받침대 및 용지 출력 트레이가 접힌 상태입니다.

총 4608노즐(PgBK 512노즐, Y/DyeBK 각 512노즐, C/M 각 1536노즐)

약 7.6kg(약 16.7lb) \* 프린트 헤드 및 잉크 탱크가 설치된 상태입니다.

#### 최소 시스템 요구사항

어진 값보다 높으면 운영 체제 요구사항을 따르십시오.

| Windows                                                                                                    | Macintosh                                                                     |  |
|----------------------------------------------------------------------------------------------------|-------------------------------------------------------------------------------|--|
| 운영 체제/프로세서/RAM                                                                                                    | 1                                                                             |  |
| Windows 7<br>1GHz 이상 32비트(x86) 또는 64비트(x64) 프로세서<br>1GB(32비트)/2GB(64비트)                                                                                                    | Mac OS X v.10.6<br>Intel 프로세서<br>1GB                                          |  |
| Windows Vista, Vista SP1, Vista SP2<br>1GHz 프로세서<br>512MB                                                                                                    | Mac OS X v.10.5<br>Intel 프로세서, PowerPC G5, PowerPC G4<br>(867MHz 이상)<br>512MB |  |
| Windows XP SP2, SP3<br>300MHz 프로세서<br>128MB                                                                                                    | Mac OS X v.10.4.11<br>Intel 프로세서, PowerPC G5, PowerPC G4, PowerPC G3<br>256MB |  |
| 브라우저                                                                                                    |                                                                               |  |
| Internet Explorer 6 이상                                                                                                    | Safari 3 이상                                                                   |  |
| 하드 디스크 공간                                                                                                    |                                                                               |  |
| 1.5GB<br>참고: 번들 소프트웨어 설치용.<br>필요한 하드 디스크 공간은 예고 없이 변경될 수 있습<br>니다.                                                                                                    | 1.5GB<br>참고: 번들 소프트웨어 설치용.<br>필요한 하드 디스크 공간은 예고 없이 변경될 수 있습<br>니다.            |  |
| CD-ROM 드라이브                                                                                                    | ·                                                                             |  |
| 필수                                                                                                    | 필수                                                                            |  |
| 디스플레이                                                                                                    |                                                                               |  |
| SVGA 800 x 600                                                                                                    | XGA 1024 x 768                                                                |  |
| <ul> <li>Windows: 작동은 Windows 7, Windows Vista 또는 Windows XP가 사전 설치된 PC에서만 보장될 수 있습니다.</li> <li>Windows: Windows Vista 를 Windows 7로 업그레이드하기 전에 Canon 잉크젯 프린터 번들 소프트웨어를 제거한 다음, 번들 소프트웨어를 다시 설치하십시오.</li> <li>Macintosh: 하드 디스크는 반드시 Mac OS Extended(Journaled) 또는 Mac OS Extended로 포맷되어야 합니다.</li> <li>Macintosh: Mac OS X v.10.5 이전 버전을 Mac OS X v.10.6으로 업그레이드한 후 Canon 잉크젯 프린터 번들 소프트웨어를 설치하십시오.</li> <li>Easy-WebPrint EX를 설치하려면 Internet Explorer 7 이상(Windows) 또는 Safari 4 이상(Mac OS X v.10.5 이 상)이 필요합니다.</li> </ul> |                                                                               |  |

사양은 예고 없이 변경될 수 있습니다.

35

| ข้อมูลทั่วไปทางเทคนิค                                                                                                    | เงื่อนไขขั้นต่ำสุดของระบบ                                                                                                    |                                                                                                    |
|----------------------------------------------------------------------------------------------------|----------------------------------------------------------------------------------------------------|----------------------------------------------------------------------------------------------------|
| ความละเอียดในการพิมพ์ (dpi)                                                                                                    | 🗐 หากมีค่าสูงกว่าค่าที่ระบุไว้ด้านล่าง ถือว่าสอดคล้องตามเงื่อนไขของระบบปฏิบัติการ                                                                                                    |                                                                                                    |
| 9600* (แนวนอน) X 2400 (แนวตั้ง)<br>* สามารถตั้งหยดหมึกได้ดำลุดที่ระดับ 1/9600 in                                                                                                    | Windows                                                                                                    | Macintosh                                                                                                   |
| อินเตอร์เฟซ                                                                                                    | ระบบปฏิบัติการ/โปรเซสเซอร์/แรม                                                                                                    |                                                                                                    |
| พอร์ต USB:<br>Hi-Speed USB*<br>* ต้องใช้คอมพิวเตอร์ที่รองรับมาตราฐาน Hi-Speed USB เนื่องจากอินเทอร์เฟซ Hi-Speed USB สามารถใช้งานร่วมกับ USB 1.1 ดังนั้นจึง<br>สามารถใช้งานที่ USB 1.1 | Windows 7<br>1 GHz หรือเร็วกว่า 32-บิต (x86) หรือ 64-บิต (x64) ไปรเชสเซอร์<br>1 GB (32-บิต)/2 GB (64-บิต)<br>Windows Vista, Vista SP1, Vista SP2<br>1 GHz โปรเชสเซอร์                                                                                                    | Mac OS X v.10.6<br>โปรเซสเซอร์ Intel<br>1 GB<br>Mac OS X v.10.5<br>โปรเซสเซอร์ Intel PowerPC G5, PowerPC G4 |
| ความกว้างในการพิมพ์                                                                                                    | 512 MB                                                                                                    | (867 MHz หรอสูงกวา)<br>512 MB                                                                               |
| 322.2 mm/12.7 in<br>(สำหรับการพิมพ์ไร้ขอบ: 329 mm/13 in)                                                                                                    | Windows XP SP2, SP3<br>300 MHz โปรเชสเซอร์                                                                                                    | Mac OS X v.10.4.11<br>โปรเซสเซอร์ Intel PowerPC G5, PowerPC G4, PowerPC G3                                  |
| สภาพแวตลอมเหการทางาน<br>อณหภมิ: 5 ถึง 35°C (41 ถึง 95°E)                                                                                                    | 128 MB                                                                                                    | 256 MB                                                                                                    |
| จามชื้น: 10 ถึง 90% RH (ไม่มีการชดเชย)                                                                                                    | เบราเซอร์                                                                                                    |                                                                                                    |
| สภาพแวดล้อมในการจัดเก็บ                                                                                                    | Internet Explorer 6 หรือขึ้นไป                                                                                                    | Safari 3 หรือขึ้นไป                                                                                         |
| อุณหภูมิ: 0 ถึง 40°C (32 ถึง 104°F)                                                                                                    | พื้นที่ว่างฮาร์ดดิสก์                                                                                                    |                                                                                                    |
| ความชื้น: 5 ถึง 95% RH (ไม่มีการชดเชย)                                                                                                    | 1.5 GB<br>หมายเหต <sup>.</sup> สำหรับติดตั้งซอฟต์แวร์ที่จัดมาให้                                                                                                    | 1.5 GB<br>หมายเหต <sub>ิ</sub> สำหรับติดตั้งสอฟต์แวร์ที่จัดมาให้                                            |
| ระบบจ่ายไฟ                                                                                                    | พื้นที่ว่างที่จำเป็นในฮาร์ดดิสก์อาจเปลี่ยนโดยไม่มีการแจ้งให้ทราบ                                                                                                    | พื้นที่ว่างที่จำเป็นในฮาร์ดดิสก์อาจเปลี่ยนโดยไม่มีการแจ้งให้ทราบ                                            |
| AC 100-240 V, 50/60 Hz                                                                                                    |                                                                                                    |                                                                                                    |
| อัตราสิ้นเปลืองกำลังไฟ                                                                                                    | Jeenler Rou                                                                                                    | 1                                                                                                    |
| การพิมพ์งาน: ประมาณ 20 W                                                                                                    |                                                                                                    | v a                                                                                                    |
| สแตนดับาย (ต่าสุด): ประมาณ 1.3 W *1*2<br>ปีโด: ประมาณ 0.5 W *1                                                                                                    | ต่องม                                                                                                    | ตองม                                                                                                    |
| *1 การเชื่อมต่อ USB เข้ากับ PC                                                                                                    | การแสดงผล                                                                                                    | 1                                                                                                    |
| *2 เวลารอดอยสำหรับสแตนด์บายไม่สามารถเปลี่ยนแปลงได้                                                                                                    | SVGA 800 x 600                                                                                                    | XGA 1024 x 768                                                                                              |
| <u>ขหาดภายหอก</u><br>ประมาณ 549 (กว้าง) X 299 (ลึก) X 159 (สูง) mm<br>ประมาณ 21.7 (กว้าง) X 11.8 (ลึก) X 6.3 (สูง) in<br>* เมื่อพับ ฐานรองกระดาษ และ เทรย์ออกกระดาษ                   | <ul> <li>Windows: รับประกันการทำงานเฉพาะเครื่องพีซีที่มีการติดตั้งระบบปฏิบัติการ Windows 7, Windows Vista หรือ Windows XP ไว้<br/>หน้าเท่านั้น</li> <li>Windows: ลบการติดตั้งซอฟต์แวร์ที่จัดมาให้พร้อมกับเครื่องพิมพ์ inkjet Canon ก่อนการอัพเกรดจาก Windows Vista เป็น Windo<br/>จากนั้น ให้ติดตั้งซอฟต์แวร์ที่จัดมาให้อีกครั้ง</li> <li>Macintore: ต้องทำการฟอร์แบตซาร์ดติดก์เป็นๆแกม Mac OS (Journaled) หรือๆแกม</li> </ul> |                                                                                                    |
| น้ำหนัก                                                                                                    | <ul> <li>Macintosh: หลังจากอัพเกรดจาก Mac OS X v.10.5 หรือต่ำกว่า</li> </ul>                                                                                                    | เป็น Mac OS X v.10.6 ให้ติดตั้งซอฟต์แวร์ที่จัดมาให้พร้อมกับเครื่อง                                          |
| ประมาณ 7.6 kg (ประมาณ 16.7 lb)<br>* ดิดตั้ง หัวพิมพ์ และ ตลับหมึก                                                                                                    | พิมพ์ inkjet Canon<br>• Internet Explorer 7 หรือขึ้นไป (Windows) หรือ Safari 4 หรือขึ้นไป (สำหรับ Mac OS X v.10.5 หรือขึ้นไป) เป็นที่ต้องการติดตั้ง<br>Esax-WebPrint EX                                                                                                    |                                                                                                    |
| หัวพิมพ์/หมึก                                                                                                    |                                                                                                    |                                                                                                    |
| ทั้งหมด 4608 หัวฉีด (PgBK 512 หัวฉีด Y/DyeBK อันละ 512 หัวฉีด C/M อันละ 1536 หัวฉีด)                                                                                                  |                                                                                                    |                                                                                                    |
|                                                                                                    |                                                                                                    |                                                                                                    |

ข้อมูลทางเทคนิคอาจมีการเปลี่ยนแปลงโดยไม่จำเป็นต้องแจ้งให้ทราบล่วงหน้า

ข้อมูลทางเทคนิค

The following ink tanks are compatible with this printer.

以下墨水盒與印表機相容。

다음의 잉크 탱크는 이 프린터와 호환됩니다.

ตลับหมึกต่อไปนี้สามารถใช้งานกับเครื่องพิมพ์นี้

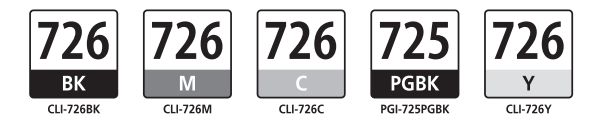

CANON SINGAPORE PTE. LTD. 1 HarbourFront Avenue #04-01 Keppel Bay Tower Singapore 098632

CANON HONGKONG CO.LTD. 19/F., The Metropolis Tower, 10 Metropolis Drive, Hunghom, Kowloon, Hong Kong

CANON KOREA BUSINESS SOLUTIONS INC. 168-12 Samseong-Dong, Gangnam-gu, Seoul, Korea www.canon-bs.co.kr

www.canon-asia.com